# 

**User Manual** 用戶手冊 用户手册 Manual del usuario Manuel de l'utilisateur Benutzerhandbuch Руководство пользователя Gebruikershandleiding Instrukcja obsługi Uživatelská příručka Εγχειρίδιο χρήσης Kullanım Kılavuzu Manuale d'uso Handbok **Brugervejledning** Brukerveiledning Käyttöohje Felhasználói kézikönyv مدختسمل ليل Manual do Usuário ユーザーマニュアル

# Prefácio

# Direitos de autor

©2015 Vivitek. Vivitek é uma marca comercial da Delta Electronics, Inc. Outras marcas comerciais são propriedade dos respectivos proprietários. Os valores, pesos e dimensões indicados são aproximados. As especificações estão sujeitas a alterações sem aviso prévio.

# Exclusão de responsabilidade

As informações contidas neste documento estão sujeitas a alterações sem aviso prévio. O fabricante não assume quaisquer responsabilidade nem oferece garantias, em relação ao conteúdo deste documento e exclui especificamente quaisquer garantias implícitas de comercialização ou adequação para um determinado fim. O fabricante reserva o direito de rever esta publicação e fazer alterações regulares ao seu conteúdo sem aviso prévio.

# Reconhecimento de marcas registadas

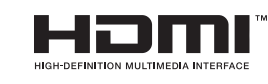

M HDMI, o Logótipo HDMI e High-Definition Multimedia Interface são marcas comerciais ou registadas da HDMI Licensing LLC nos Estados Unidos e noutros países.

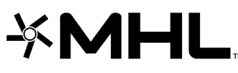

**Figistadas da MHL licensing, LLC.** MHL, o logótipo MHL e Mobile High-Definition Link são marcas

Todos os outros nomes de produtos utilizados neste manual são propriedade dos respectivos proprietários e são reconhecidos.

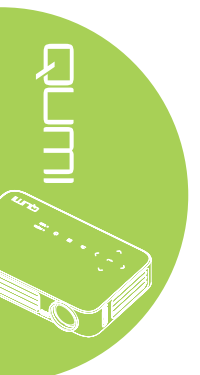

# Informações de segurança importantes

#### Importante:

Recomenda-se vivamente que leia atentamente esta secção antes de utilizar o projector Qumi. Estas instruções de segurança e utilização irão garantir a utilização segura do projector Qumi durante muitos anos. Guarde este manual para referência futura.

#### Símbolos utilizados

Os símbolos de aviso são utilizados na unidade e neste manual para alertar o utilizador para situações perigosas.

Este manual utiliza os estilos seguintes para o alertar para informações importantes.

#### Nota:

Fornece informações adicionais acerca do assunto em questão.

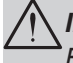

#### Importante:

Fornece informações adicionais que deverão ser observadas.

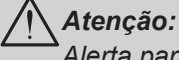

## <sup>A</sup>Alerta para situações que poderão danificar a unidade.

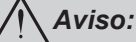

Alerta para situações que poderão danificar a unidade, criar uma atmosfera perigosa ou causar ferimentos pessoais.

Neste manual, os elementos e itens dos menus OSD (Menus de Apresentação no Ecrã) estão realçados a negrito, tal como neste exemplo:

"Prima o botão Menu no controlo remoto para abrir o menu Principal."

#### Informações gerais de segurança

- Não abra a caixa da unidade. Não existem componentes susceptíveis de manutenção por parte do utilizador na unidade. Para operações de reparação, contacte pessoal qualificado.
- Siga todos os avisos e advertências incluídos neste manual e na caixa da unidade.
- A luz de projeção é extremamente brilhante. Para evitar danos na visão, não olhe directamente para a lente quando a luz LED estiver ligada.
- Não coloque a unidade numa superfície ou suporte instável.
- Evite utilizar o sistema próximo de água, em exposição directa à luz solar ou próximo de um dispositivo de aquecimento.
- Não coloque objectos pesados, como livros ou sacos, em cima da unidade.

# Aviso de instalação do projector Qumi

• Deixe no mínimo 50 cm de espaço livre à volta da saída de ar.

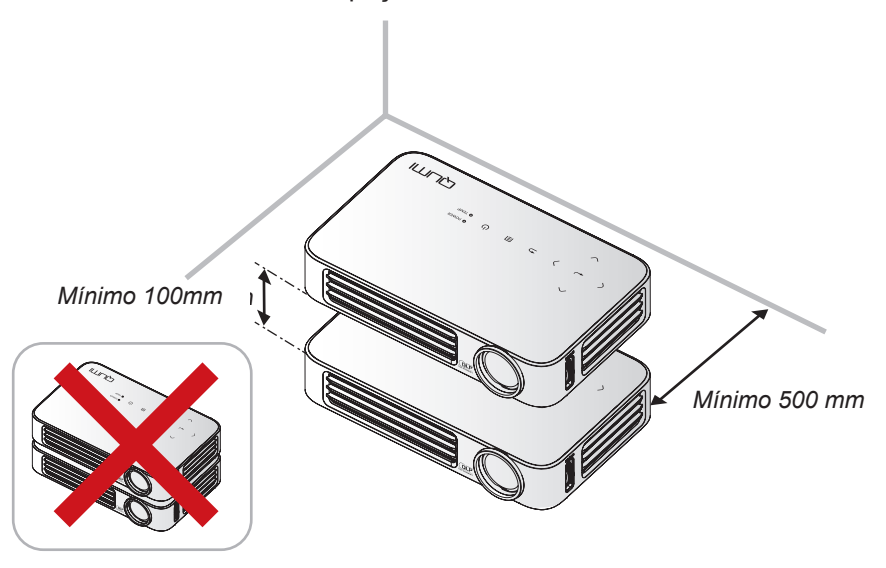

- Certifique-se de que as entradas de ar não reutilizam o ar quente proveniente da saída de ar.
- Ao utilizar o projector Qumi num espaço fechado, certifique-se de que a temperatura dentro da caixa não excede a temperatura especificada enquanto o Qumi se encontra em funcionamento e que as aberturas de entrada e saída de ar se encontram desobstruídas.
- Todas as caixas deverão passar por uma avaliação térmica certificada para garantir que o projector Qumi não reutiliza o ar expirado, pois isso poderá originar o encerramento do dispositivo mesmo que a temperatura da caixa se encontre dentro do intervalo aceitável.

#### /!\Atenção:

Evite utilizar o projector Qumi em ambientes com pó.

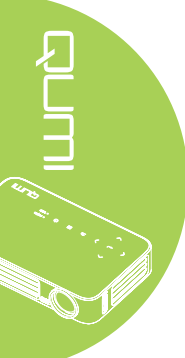

#### Segurança de alimentação

- · Utilize apenas o transformador fornecido.
- Não coloque quaisquer objectos sobre o cabo de alimentação. Coloque o cabo de alimentação afastado de locais de passagem.
- · Remova as pilhas do controlo remoto caso este não seja utilizado durante um período prolongado.

#### Limpeza do Qumi

• Desligue o cabo de alimentação antes efectuar a limpeza. Consulte Limpeza do Qumi na página 59.

#### Nota:

O projector Qumi estará quente após a utilização. Deixe que o projector Qumi arrefeça antes de o guardar num compartimento.

#### Avisos regulamentares

Antes de instalar e utilizar o projector Qumi, leia os avisos regulamentares em Conformidade normativa na página 68.

#### Explicações do símbolo

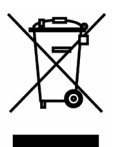

ELIMINAÇÃO: Não utilize os serviços de recolha de lixo doméstico ou lixo municipal para a eliminação de equipamento eléctrico e electrónico. Os países da UE exigem a utilização de serviços de reciclagem independentes. 150 V.

# Características principais

- · Unidade leve, fácil armazenar de transportar.
- · O elevado nível de brilho permite apresentações à luz do dia ou em locais iluminados.
- · Suporta resoluções até UXGA com 16,7 milhões de cores para oferecer imagens nítidas.
- Instalação flexível que permite a projecção frontal, traseira e no tecto.
- As imagens projectadas mantêm-se sempre alinhadas com a correcção avançada de distorção para projecções em plano inclinado.
- · Fonte de entrada detectada automaticamente.

# Acerca deste manual

Este manual destina-se a utilizadores finais e descreve como instalar e utilizar o projector Qumi. Sempre que possível, as informações relevantes, tais como uma ilustração e a sua descrição, serão incluídas numa página. Este formato optimizado para impressão é prático e ajuda a poupar papel, protegendo assim o ambiente. Sugerimos que imprima apenas as secções que necessita.

v

# Índice

| Pretacio                                                                                                    | ii                                                                                                    |
|----------------------------------------------------------------------------------------------------|----------------------------------------------------------------------------------------------------|
| Capítulo 1 Apresentação                                                                                                    | 1                                                                                                    |
| Visão geral                                                                                                    | 1                                                                                                    |
| Acessório normal                                                                                                    | 3                                                                                                    |
| Controlo remoto para HDMI                                                                                                    | 4                                                                                                    |
| Controlo remoto para MHL                                                                                                    | 6                                                                                                    |
| Controlo remoto para Multimédia                                                                                                    | 8                                                                                                    |
| Botões do Qumi e do controlo remoto                                                                                                    | 10                                                                                                    |
| Ecrã do leitor multimédia                                                                                                    | 10                                                                                                    |
| Capítulo 2 - Começar a utilizar                                                                                                    | 11                                                                                                    |
| O que necessita                                                                                                    | 11                                                                                                    |
| Instalar o Qumi                                                                                                    | 12                                                                                                    |
| Preparar o controlo remoto                                                                                                    |                                                                                                    |
| Capítulo 3 Interface de Utilizador do Qumi                                                                                                    |                                                                                                    |
| Visão geral                                                                                                    |                                                                                                    |
| Connect to PC                                                                                                    |                                                                                                    |
| Multimédia                                                                                                    | 24                                                                                                    |
| QumiCast                                                                                                    |                                                                                                    |
| Capítulo 4 Configurações do menu de apresentação                                                                                                    | no ecrã                                                                                                    |
| (OSD)                                                                                                    |                                                                                                    |
|                                                                                                    |                                                                                                    |
| Controlos do menu OSD                                                                                                    |                                                                                                    |
| Controlos do menu OSD<br>Definir o idioma do menu OSD                                                                                                    | 40<br>41                                                                                                    |
| Controlos do menu OSD<br>Definir o idioma do menu OSD<br>Visão geral do menu OSD                                                                                                    | 40<br>41<br>42                                                                                                    |
| Controlos do menu OSD<br>Definir o idioma do menu OSD<br>Visão geral do menu OSD<br>Visão geral do menu OSD                                                                                                    | 40<br>41<br>42<br>43                                                                                                    |
| Controlos do menu OSD<br>Definir o idioma do menu OSD<br>Visão geral do menu OSD<br>Visão geral do menu OSD<br>Menu Imagem                                                                                                    | 40<br>41<br>42<br>43<br>45                                                                                                    |
| Controlos do menu OSD<br>Definir o idioma do menu OSD<br>Visão geral do menu OSD<br>Visão geral do menu OSD<br>Menu Imagem<br>Menu Definições 1                                                                                                    | 40<br>41<br>42<br>43<br>43<br>45<br>48                                                                                                 |
| Controlos do menu OSD<br>Definir o idioma do menu OSD<br>Visão geral do menu OSD<br>Visão geral do menu OSD<br>Menu Imagem<br>Menu Definições 1<br>Menu Definições 2                                                                                                    | 40<br>41<br>42<br>43<br>43<br>45<br>48<br>53                                                                                           |
| Controlos do menu OSD<br>Definir o idioma do menu OSD<br>Visão geral do menu OSD<br>Visão geral do menu OSD<br>Menu Imagem<br>Menu Definições 1<br>Menu Definições 2<br><b>Capítulo 5 Manutenção do Qumi</b>                                                                                                    | 40<br>41<br>42<br>43<br>43<br>45<br>48<br>53<br><b>59</b>                                                                              |
| Controlos do menu OSD<br>Definir o idioma do menu OSD<br>Visão geral do menu OSD<br>Visão geral do menu OSD<br>Menu Imagem<br>Menu Definições 1<br>Menu Definições 2<br><b>Capítulo 5 Manutenção do Qumi</b><br>Limpeza do Qumi.                                                                                                    | 40<br>41<br>42<br>43<br>45<br>45<br>48<br>53<br>59<br>59                                                                               |
| Controlos do menu OSD<br>Definir o idioma do menu OSD<br>Visão geral do menu OSD<br>Visão geral do menu OSD<br>Menu Imagem<br>Menu Definições 1<br>Menu Definições 2.<br><b>Capítulo 5 Manutenção do Qumi</b><br>Limpeza do Qumi<br>Limpar a lente                                                                                                    | 40<br>41<br>42<br>43<br>43<br>45<br>48<br>53<br>53<br><b>59</b><br>59<br>59                                                            |
| Controlos do menu OSD<br>Definir o idioma do menu OSD<br>Visão geral do menu OSD<br>Visão geral do menu OSD<br>Menu Imagem<br>Menu Definições 1<br>Menu Definições 2<br><b>Capítulo 5 Manutenção do Qumi</b><br>Limpeza do Qumi<br>Limpar a lente<br>Resolução de problemas                                                                                                    | 40<br>41<br>42<br>43<br>45<br>45<br>48<br>53<br>59<br>59<br>59<br>59<br>                                                               |
| Controlos do menu OSD<br>Definir o idioma do menu OSD<br>Visão geral do menu OSD<br>Visão geral do menu OSD<br>Menu Imagem<br>Menu Definições 1<br>Menu Definições 2<br><b>Capítulo 5 Manutenção do Qumi</b><br>Limpeza do Qumi<br>Limpar a lente<br>Resolução de problemas<br>Site de apoio técnico da Vivitek                                                                                                    | 40<br>41<br>42<br>43<br>45<br>48<br>53<br>59<br>59<br>59<br>60<br>63                                                                   |
| Controlos do menu OSD<br>Definir o idioma do menu OSD<br>Visão geral do menu OSD<br>Visão geral do menu OSD<br>Menu Imagem<br>Menu Definições 1<br>Menu Definições 2<br><b>Capítulo 5 Manutenção do Qumi.</b><br>Limpeza do Qumi.<br>Limpar a lente<br>Resolução de problemas<br>Site de apoio técnico da Vivitek<br>Especificações                                                                                                    | 40<br>41<br>42<br>43<br>43<br>45<br>48<br>53<br>59<br>59<br>59<br>59<br>59<br>60<br>63<br>64                                           |
| Controlos do menu OSD<br>Definir o idioma do menu OSD<br>Visão geral do menu OSD<br>Visão geral do menu OSD<br>Menu Imagem<br>Menu Definições 1<br>Menu Definições 2<br><b>Capítulo 5 Manutenção do Qumi.</b><br>Limpeza do Qumi.<br>Limpar a lente<br>Resolução de problemas<br>Site de apoio técnico da Vivitek<br>Especificações<br>Distância de projeção vs. Tamanho da projeção                                                                                                    | 40<br>41<br>42<br>43<br>45<br>45<br>48<br>53<br>59<br>59<br>59<br>59<br>60<br>60<br>63<br>64<br>55                                     |
| Controlos do menu OSD<br>Definir o idioma do menu OSD<br>Visão geral do menu OSD<br>Visão geral do menu OSD<br>Menu Imagem<br>Menu Definições 1<br>Menu Definições 2<br><b>Capítulo 5 Manutenção do Qumi.</b><br>Limpeza do Qumi.<br>Limpar a lente<br>Resolução de problemas<br>Site de apoio técnico da Vivitek<br>Especificações<br>Distância de projeção vs. Tamanho da projeção<br>Tabela de distância e tamanho da projeção                                                                                                    | 40<br>41<br>42<br>43<br>45<br>48<br>53<br>59<br>59<br>59<br>59<br>59<br>60<br>63<br>65                                                 |
| Controlos do menu OSD<br>Definir o idioma do menu OSD<br>Visão geral do menu OSD<br>Visão geral do menu OSD<br>Menu Imagem<br>Menu Definições 1<br>Menu Definições 2<br><b>Capítulo 5 Manutenção do Qumi</b><br>Limpeza do Qumi<br>Limpar a lente<br>Resolução de problemas<br>Site de apoio técnico da Vivitek<br>Especificações<br>Distância de projeção vs. Tamanho da projeção<br>Tabela de distância e tamanho da projeção<br>Tabela de modo de resolução                                                                                | 40<br>41<br>42<br>43<br>45<br>48<br>53<br>59<br>59<br>59<br>59<br>60<br>60<br>63<br>64<br>65<br>65<br>65<br>66                         |
| Controlos do menu OSD<br>Definir o idioma do menu OSD<br>Visão geral do menu OSD<br>Visão geral do menu OSD.<br>Menu Imagem<br>Menu Definições 1<br>Menu Definições 2<br><b>Capítulo 5 Manutenção do Qumi</b> .<br>Limpeza do Qumi.<br>Limpar a lente<br>Resolução de problemas<br>Site de apoio técnico da Vivitek.<br>Especificações<br>Distância de projeção vs. Tamanho da projeção<br>Tabela de distância e tamanho da projeção<br>Tabela de modo de resolução<br>Dimensões do Qumi                                                      | 40<br>41<br>42<br>43<br>45<br>48<br>53<br>59<br>59<br>59<br>59<br>59<br>60<br>63<br>65<br>65<br>66<br>67                               |
| Controlos do menu OSD<br>Definir o idioma do menu OSD<br>Visão geral do menu OSD<br>Visão geral do menu OSD<br>Menu Imagem<br>Menu Definições 1<br>Menu Definições 2<br><b>Capítulo 5 Manutenção do Qumi</b><br>Limpeza do Qumi<br>Limpar a lente<br>Resolução de problemas<br>Site de apoio técnico da Vivitek<br>Especificações<br>Distância de projeção vs. Tamanho da projeção<br>Tabela de distância e tamanho da projeção<br>Tabela de modo de resolução<br>Dimensões do Qumi<br>Conformidade normativa                                 | 40<br>41<br>42<br>43<br>45<br>48<br>53<br>59<br>59<br>59<br>59<br>60<br>60<br>63<br>64<br>65<br>65<br>65<br>65<br>65<br>66<br>67<br>68 |
| Controlos do menu OSD<br>Definir o idioma do menu OSD<br>Visão geral do menu OSD<br>Visão geral do menu OSD<br>Menu Imagem<br>Menu Definições 1<br>Menu Definições 2.<br><b>Capítulo 5 Manutenção do Qumi</b><br>Limpeza do Qumi<br>Limpar a lente<br>Resolução de problemas<br>Site de apoio técnico da Vivitek.<br>Especificações<br>Distância de projeção vs. Tamanho da projeção<br>Tabela de distância e tamanho da projeção<br>Tabela de modo de resolução<br>Dimensões do Qumi<br>Conformidade normativa<br>Certificações de segurança | 40<br>41<br>42<br>43<br>45<br>48<br>53<br>59<br>59<br>59<br>59<br>59<br>59<br>60<br>63<br>63<br>65<br>65<br>66<br>66<br>68<br>68       |

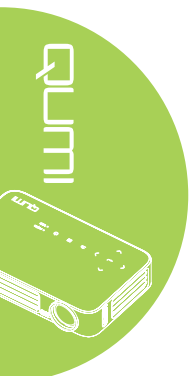

# Capítulo 1 Apresentação

# Visão geral

Vista frontal/superior/direita

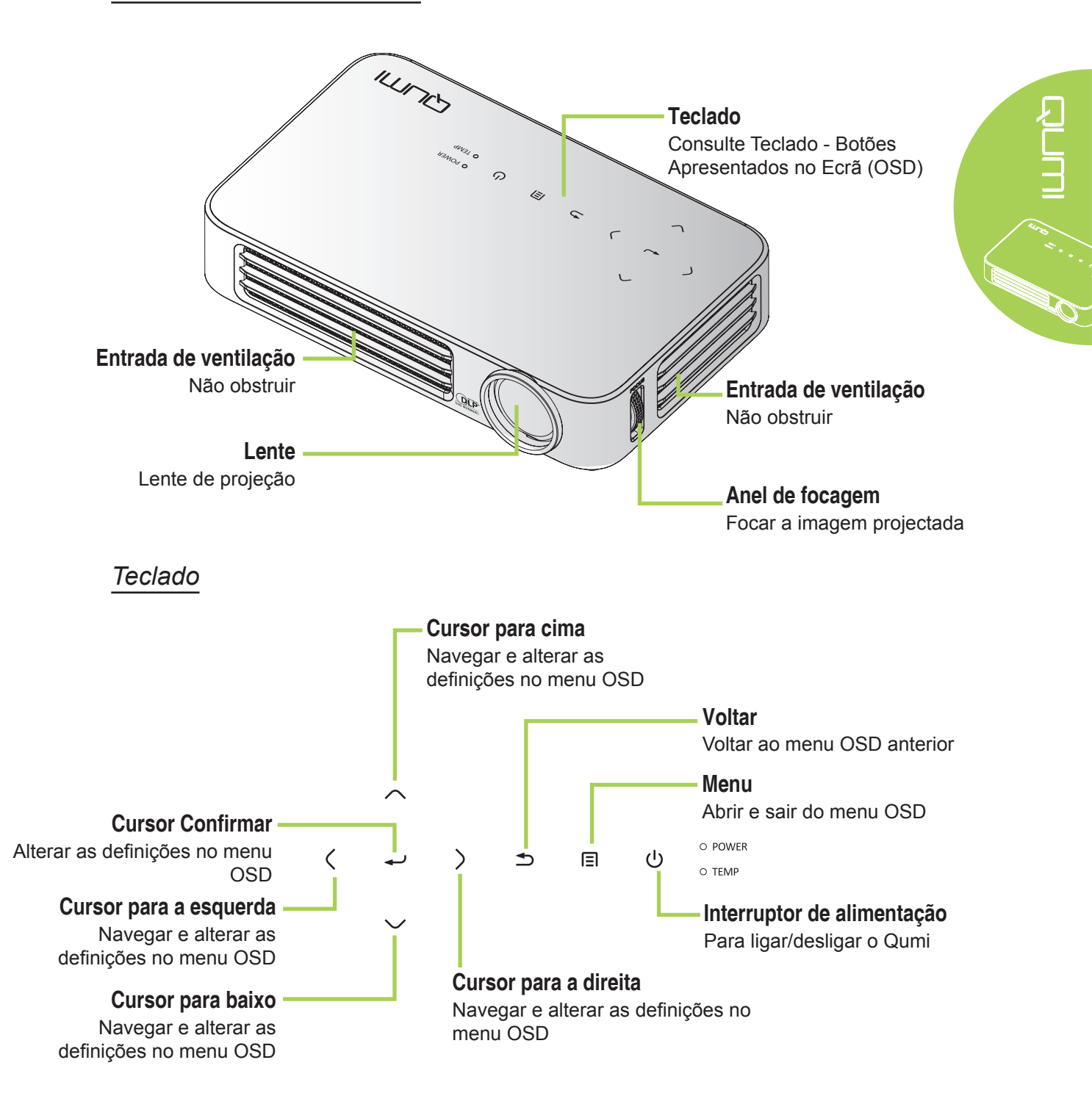

# Vista traseira/superior/esquerda

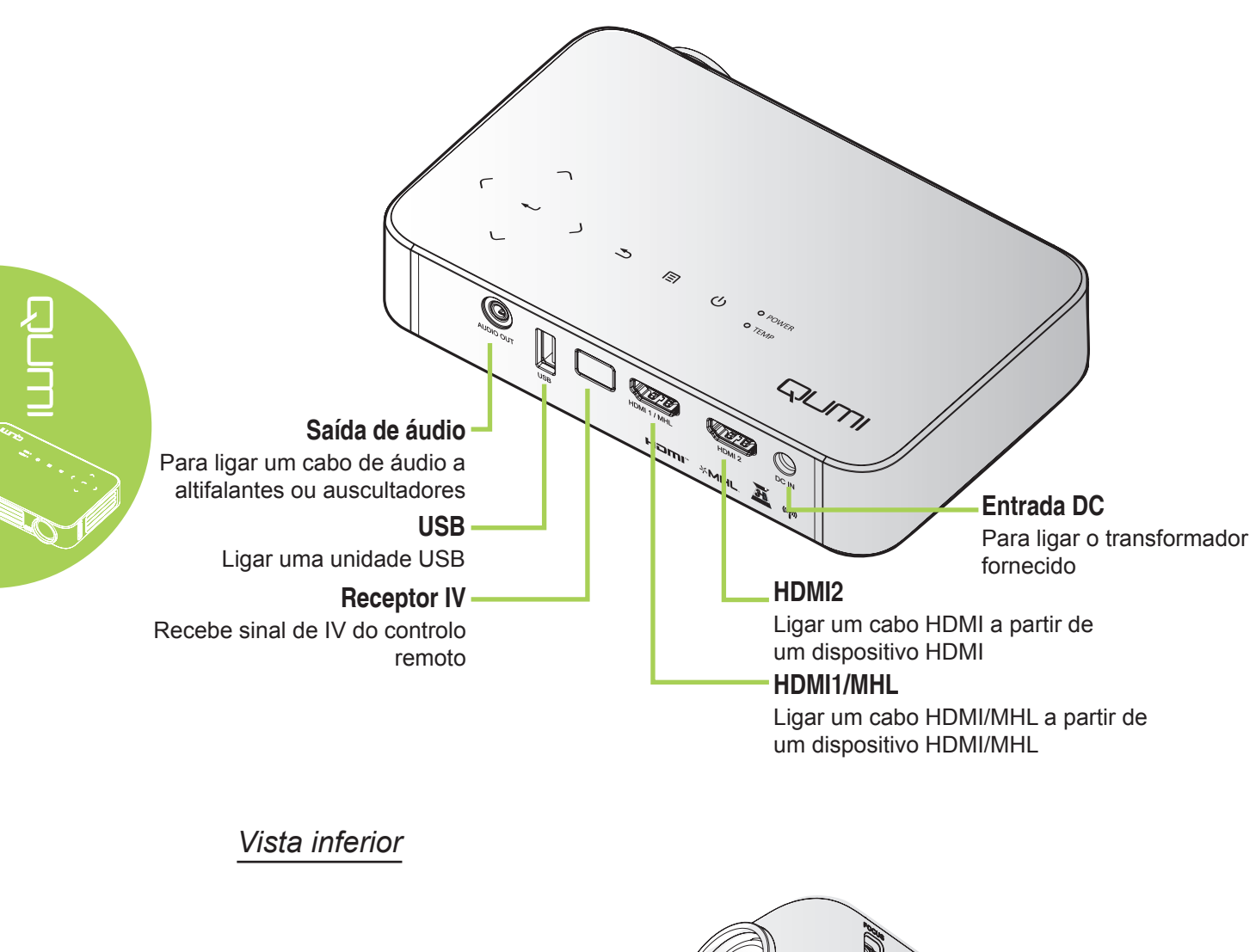

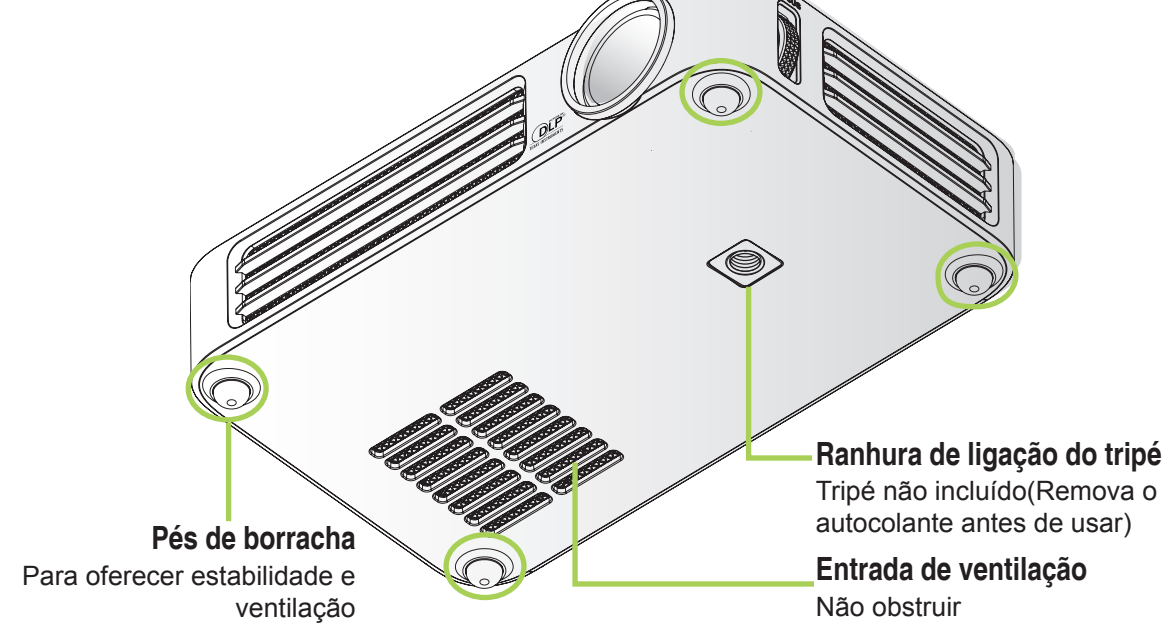

# Acessório normal

O projector Qumi inclui os seguintes acessórios:

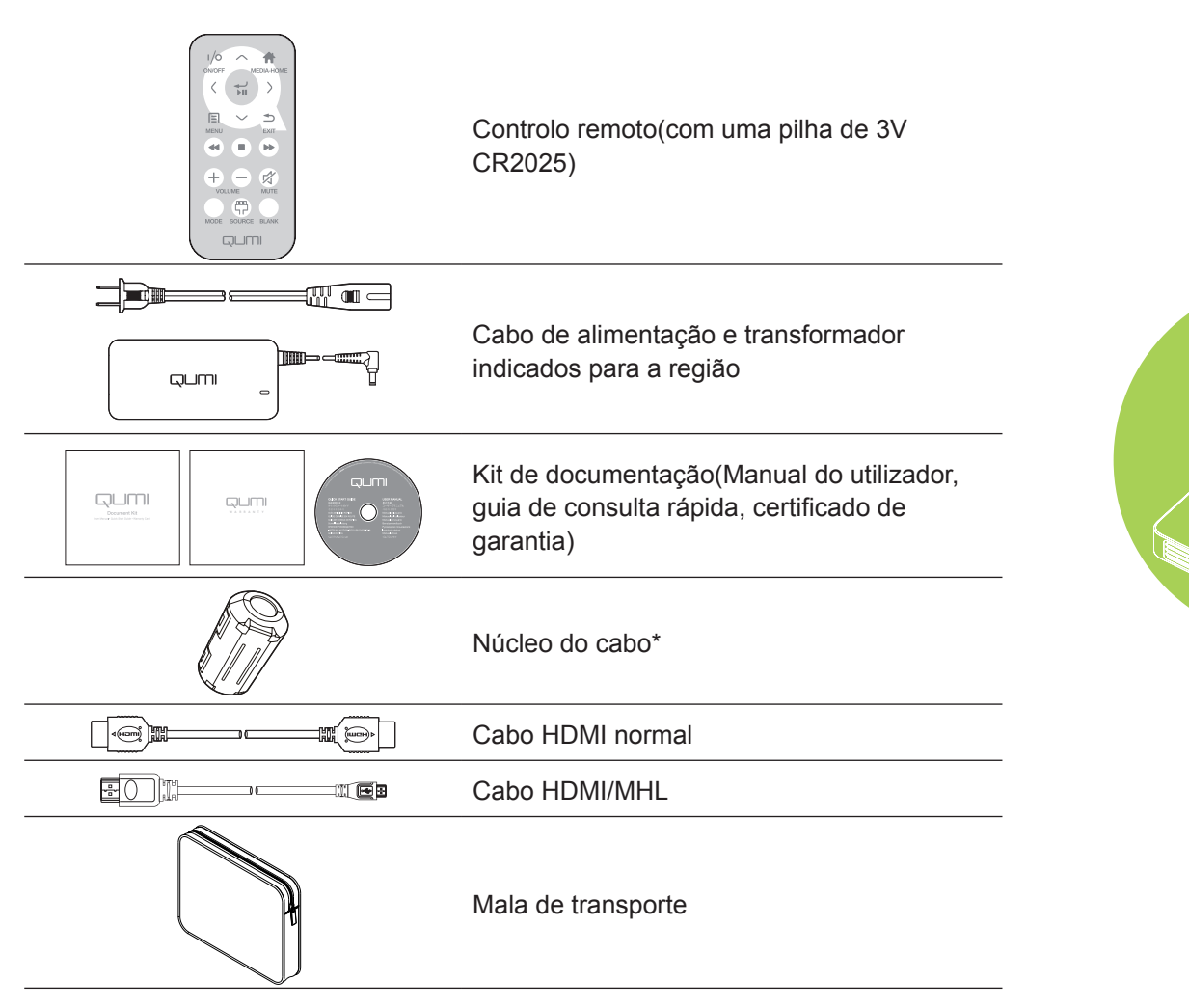

Contacte imediatamente o seu revendedor se algum dos itens estiver em falta, se encontrar danificado ou se a unidade não funcionar. Recomendamos que guarde o material de embalagem original caso precise de devolver o equipamento durante o período de garantia.

### Nota:

Os acessórios incluídos poderão variar de acordo com o modelo.

\* Para garantir um desempenho de alta qualidade por parte do projector e evitar interferências electromagnéticas (IEM), coloque nos cabos de vídeo MHL ou HDMI as núcleo fornecidas, que devem ser colocadas próximo do projector.

# Controlo remoto para HDMI

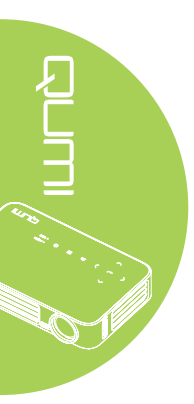

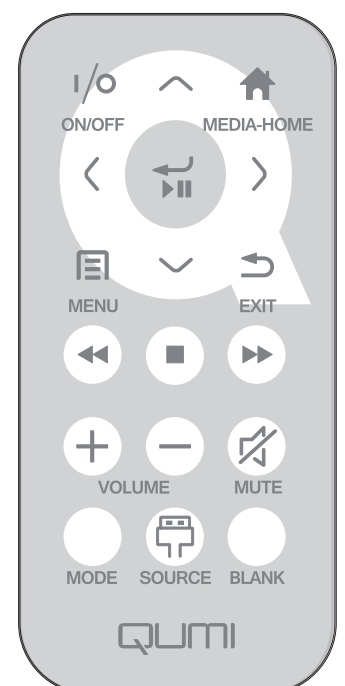

|            | Definição do<br>Botão              | OSD desactivado                                                                                                    | OSD activado                                                                                                    |
|------------|------------------------------------|----------------------------------------------------------------------------------------------------|----------------------------------------------------------------------------------------------------|
| (/0)       | Ligar/Desligar                     | Quando o sistema está em<br>suspensão:liga o projector<br>Quando o sistema está<br>activo:abre o menu de<br>encerramento | Se o menu de encerramento estiver<br>a ser exibido:desliga o projector<br>Será outro menu estiver a ser<br>exibido:sai do menu e abre o menu<br>de encerramento |
| $\bigcirc$ | Cima                               | N/D                                                                                                    | Desloca o realce do menu OSD                                                                                                    |
|            | Media Home                         | Regressa à página Media<br>Home                                                                                          | Regressa à página Media Home                                                                                                    |
| $\bigcirc$ | Esquerda                           | N/D                                                                                                    | Executa a acção indicada pelo menu                                                                                                    |
|            | Confirmar/<br>Reproduzir/<br>Pausa | N/D                                                                                                    | Executa a acção indicada pelo menu                                                                                                    |
| $\bigcirc$ | Direita                            | N/D                                                                                                    | Executa a acção indicada pelo menu                                                                                                    |
|            | Menu                               | Abre o menu OSD                                                                                                    | Fecha o menu OSD                                                                                                    |
| $\bigcirc$ | Baixo                              | N/D                                                                                                    | desloca o realce do menu OSD                                                                                                    |
|            | Sair                               | N/D                                                                                                    | Fecha o menu OSD                                                                                                    |
|            | Recuar                             | N/D                                                                                                    | N/D                                                                                                    |
|            | Parar                              | N/D                                                                                                    | N/D                                                                                                    |
|            | Anterior                           | N/D                                                                                                    | N/D                                                                                                    |

|            | Definição do<br>Botão | OSD desactivado                                                                                                    | OSD activado                                                                                                    |
|------------|-----------------------|----------------------------------------------------------------------------------------------------|----------------------------------------------------------------------------------------------------|
| (+)        | Aumentar o<br>volume  | Abre o menu Volume                                                                                                    | Se o menu Volume estiver a ser<br>exibido: O nível do Volume será<br>aumentado.<br>Será outro menu estiver a ser<br>exibido:fecha o menu e abre o menu<br>Volume                                                                                                    |
| $\bigcirc$ | Diminuir o<br>volume  | Abre o menu Volume                                                                                                    | Se o menu Volume estiver a ser<br>exibido: diminui o nível do volume.<br>Será outro menu estiver a ser<br>exibido:fecha o menu e abre o menu<br>Volume.                                                                                                    |
| (K)        | Mudo                  | Se o áudio não se encontra<br>silenciado:silencia o áudio e<br>abre o menu Mudo<br>Se o áudio se encontra<br>silenciado:activa o áudio e<br>abre o menu Com som                                                                                                    | Se o menu Mudo estiver a ser<br>exibido, activa o áudio e exibe o<br>menu Com som.<br>Se o menu Com som estiver a ser<br>exibido, silencia o áudio e exibe o<br>menu Mudo.<br>Será outro menu estiver a ser<br>exibido, fecha o menu. Se o áudio<br>não se encontra silenciado, silencia<br>o áudio e abre o menu Mudo.<br>Será outro menu estiver a ser<br>exibido, fecha o menu. Se o áudio se<br>encontra silenciado, activa o áudio e<br>abre o menu Com som |
|            | Modo                  | Abre o menu Modo de<br>exibição                                                                                                    | Se o Modo de exibição estiver a ser<br>exibido:nenhum evento será activado<br>Será outro menu estiver a ser<br>exibido:fecha o menu e abre o menu<br>Modo de exibição                                                                                                    |
| P          | Fonte                 | Abre o menu Fonte                                                                                                    | Se o menu Fonte estiver a ser<br>exibido:nenhum evento será activado<br>Será outro menu estiver a ser<br>exibido:fecha o menu e abre o menu<br>Fonte                                                                                                    |
|            | Vazio                 | Se a fonte estiver a ser<br>exibida e o áudio estiver<br>activado:silencia o áudio e<br><u>abre o menu Vazio</u><br>Se a fonte estiver a ser<br>exibida e o áudio estiver<br>desactivado:abre o menu<br>Vazio<br>Se a fonte não estiver<br>seleccionada:retoma a<br>imagem, recuperar o áudio<br>(dependendo do estado da<br>função Mudo) | Se o menu Vazio estiver<br>activado:retoma a imagem,<br>recuperar o áudio (dependendo do<br><u>estado da função Mudo)</u><br>Será outro menu estiver a ser<br>exibido:fecha o menu, interrompe a<br>imagem, silencia o áudio e abre o<br>menu Vazio                                                                                                    |

# Controlo remoto para MHL

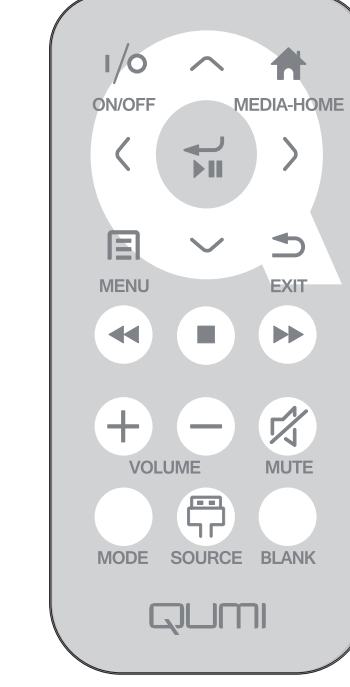

|            | Definição do<br>Botão              | OSD desactivado                                                                                       | OSD activado                        |
|------------|------------------------------------|----------------------------------------------------------------------------------------------------|-------------------------------------|
|            |                                    | Quando o sistema está em                                                                              | Se o menu de encerramento estiver a |
| $\bigcirc$ |                                    | suspensão:liga o projector                                                                            | ser exibido:desliga o projector     |
| (1/0)      | Ligar/Desligar                     | Quando o sistema está                                                                                 | Será outro menu estiver a ser       |
|            |                                    | activo:abre o menu de                                                                                 | exibido:sai do menu e abre o menu   |
|            |                                    | encerramento                                                                                          | de encerramento                     |
| $\bigcirc$ | Cima                               | Desloca a selecção do menu<br>para cima                                                               | Desloca o realce do menu OSD        |
|            | Media Home                         | Regressa à página Media<br>Home                                                                       | Regressa à página Media Home        |
| $\bigcirc$ | Esquerda                           | Desloca a selecção do menu<br>para a esquerda                                                         | Executa a acção indicada pelo menu  |
|            | Confirmar/<br>Reproduzir/<br>Pausa | Acede ao submenu de<br>multimédia, reproduz/<br>coloca em pausa o conteúdo<br>multimédia seleccionado | Executa a acção indicada pelo menu  |
| $\bigcirc$ | Direita                            | Desloca a selecção do menu<br>para a direita                                                          | Executa a acção indicada pelo menu  |
|            | Menu                               | Abre o menu OSD                                                                                       | Fecha o menu OSD                    |
| $\bigcirc$ | Baixo                              | Desloca para baixo na lista<br>de entradas                                                            | Desloca o realce do menu OSD        |
|            | Sair                               | Sai do menu actual                                                                                    | Fecha o menu OSD                    |
|            | Recuar                             | Recua na reprodução de<br>multimédia                                                                  | Recua na reprodução de multimédia   |
|            | Parar                              | Pára a reprodução de<br>multimédia                                                                    | Pára a reprodução de multimédia     |

|            | Definição do<br>Botão | OSD desactivado                                                                                                    | OSD activado                                                                                                    |
|------------|-----------------------|----------------------------------------------------------------------------------------------------|----------------------------------------------------------------------------------------------------|
|            | Anterior              | Regressa à entrada anterior<br>na lista                                                                                                    | Regressa à entrada anterior na lista                                                                                                    |
| (+)        | Aumentar o<br>volume  | Abre o menu Volume                                                                                                    | Se o menu Volume estiver a ser<br>exibido: O nível do Volume será<br>aumentado.<br>Será outro menu estiver a ser<br>exibido:fecha o menu e abre o menu<br>Volume                                                                                                    |
| $\bigcirc$ | Diminuir o<br>volume  | Abre o menu Volume                                                                                                    | Se o menu Volume estiver a ser<br>exibido: diminui o nível do volume.<br>Será outro menu estiver a ser<br>exibido:fecha o menu e abre o menu<br>Volume.                                                                                                    |
|            | Mudo                  | Se o áudio não se encontra<br>silenciado:silencia o áudio e<br><u>abre o menu Mudo</u><br>Se o áudio se encontra<br>silenciado:activa o áudio e<br>abre o menu Com som                                                                                                    | Se o menu Mudo estiver a ser<br>exibido, activa o áudio e exibe o<br>menu Com som.<br>Se o menu Com som estiver a ser<br>exibido, silencia o áudio e exibe o<br>menu Mudo.<br>Será outro menu estiver a ser<br>exibido, fecha o menu. Se o áudio<br>não se encontra silenciado, silencia o<br>áudio e abre o menu Mudo.<br>Será outro menu estiver a ser<br>exibido, fecha o menu. Se o áudio se<br>encontra silenciado, activa o áudio e<br>abre o menu Com som. |
|            | Modo                  | Abre o menu Modo de<br>exibição                                                                                                    | Se o Modo de exibição estiver a ser<br>exibido:nenhum evento será activado<br>Será outro menu estiver a ser<br>exibido:fecha o menu e abre o menu<br>Modo de exibição                                                                                                    |
|            | Fonte                 | Abre o menu Fonte                                                                                                    | Se o menu Fonte estiver a ser<br>exibido:nenhum evento será activado<br>Será outro menu estiver a ser<br>exibido:fecha o menu e abre o menu<br>Fonte                                                                                                    |
|            | Vazio                 | Se a fonte estiver a ser<br>exibida e o áudio estiver<br>activado:silencia o áudio e<br>abre o menu Vazio<br>Se a fonte estiver a ser<br>exibida e o áudio estiver<br>desactivado:abre o menu<br>Vazio<br>Se a fonte não estiver<br>seleccionada:retoma a<br>imagem, recuperar o áudio<br>(dependendo do estado da<br>função Mudo) | Se o menu Vazio estiver<br>activado:retoma a imagem, recuperar<br>o áudio (dependendo do estado da<br>função Mudo)<br>Será outro menu estiver a ser<br>exibido:fecha o menu, interrompe a<br>imagem, silencia o áudio e abre o<br>menu Vazio                                                                                                    |

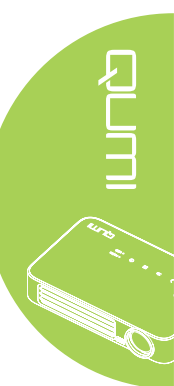

# Controlo remoto para Multimédia

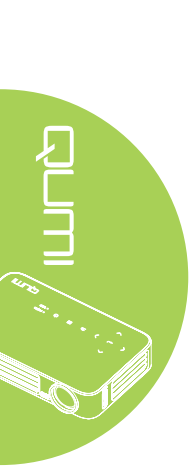

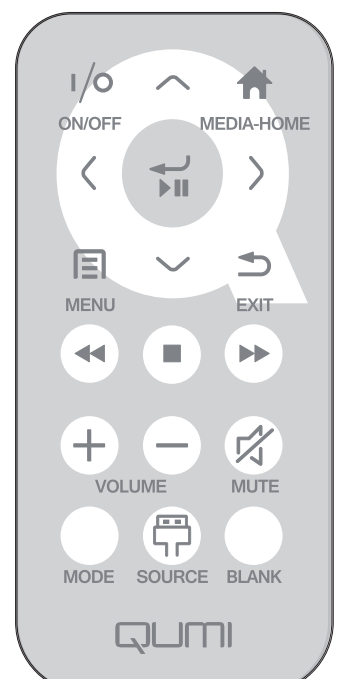

|            | Definição do<br>Botão   | OSD desactivado                               | OSD activado                        |
|------------|-------------------------|-----------------------------------------------|-------------------------------------|
|            |                         | Quando o sistema está em                      | Se o menu de encerramento estiver a |
|            |                         | suspensão:liga o projector                    | ser exibido:desliga o projector     |
| (1/0)      | Ligar/Desligar          | Quando o sistema está                         | Será outro menu estiver a ser       |
|            |                         | activo:abre o menu de                         | exibido:sai do menu e abre o menu   |
|            |                         | encerramento                                  | de encerramento                     |
| $\bigcirc$ | Cima                    | Desloca a selecção do menu<br>para cima       | Desloca o realce do menu OSD        |
|            | Media Home              | Regressa à página Media<br>Home               | Regressa à página Media Home        |
| $\bigcirc$ | Esquerda                | Desloca a selecção do menu<br>para a esquerda | Executa a acção indicada pelo menu  |
|            | Confirmar/              | Acede ao submenu de                           |                                     |
|            | Reproduzir/             | coloca em pausa o contevido                   | Executa a acção indicada pelo menu  |
| Pausa      | multimédia seleccionado |                                               |                                     |
| $\bigcirc$ |                         | Desloca a selecção do menu                    |                                     |
| $\bigcirc$ | Direita                 | para a direita                                | Executa a acção indicada pelo menu  |
|            | Menu                    | Abre o menu OSD                               | Fecha o menu OSD                    |
| $\bigcirc$ | Baixo                   | Desloca para baixo na lista<br>de entradas    | Desloca o realce do menu OSD        |
|            | Sair                    | Sai do menu actual                            | Fecha o menu OSD                    |
|            | Recuar                  | Recua na reprodução de<br>multimédia          | Recua na reprodução de multimédia   |
|            | Parar                   | Pára a reprodução de<br>multimédia            | Pára a reprodução de multimédia     |

|            | Definição do<br>Botão | OSD desactivado                                                                                                    | OSD activado                                                                                                    |
|------------|-----------------------|----------------------------------------------------------------------------------------------------|----------------------------------------------------------------------------------------------------|
|            | Anterior              | Regressa à entrada anterior<br>na lista                                                                                                    | Regressa à entrada anterior na lista                                                                                                    |
| (+)        | Aumentar o<br>volume  | Abre o menu Volume                                                                                                    | Se o menu Volume estiver a ser<br>exibido: O nível do Volume será<br>aumentado.<br>Será outro menu estiver a ser<br>exibido:fecha o menu e abre o menu<br>Volume                                                                                                    |
| $\bigcirc$ | Diminuir o<br>volume  | Abre o menu Volume                                                                                                    | Se o menu Volume estiver a ser<br>exibido: diminui o nível do volume.<br>Será outro menu estiver a ser<br>exibido:fecha o menu e abre o menu<br>Volume.                                                                                                    |
|            | Mudo                  | Se o áudio não se encontra<br>silenciado:silencia o áudio e<br><u>abre o menu Mudo</u><br>Se o áudio se encontra<br>silenciado:activa o áudio e<br><u>abre o menu Com som</u>                                                                                                    | Se o menu Mudo estiver a ser<br>exibido, activa o áudio e exibe o<br>menu Com som.<br>Se o menu Com som estiver a ser<br>exibido, silencia o áudio e exibe o<br>menu Mudo.<br>Será outro menu estiver a ser<br>exibido, fecha o menu. Se o áudio<br>não se encontra silenciado, silencia o<br>áudio e abre o menu Mudo.<br>Será outro menu estiver a ser<br>exibido, fecha o menu. Se o áudio se<br>encontra silenciado, activa o áudio e<br>abre o menu Com som. |
|            | Modo                  | Abre o menu Modo de<br>exibição                                                                                                    | Se o Modo de exibição estiver a ser<br>exibido:nenhum evento será activado<br>Será outro menu estiver a ser<br>exibido:fecha o menu e abre o menu<br>Modo de exibição                                                                                                    |
|            | Fonte                 | Abre o menu Fonte                                                                                                    | Se o menu Fonte estiver a ser<br>exibido:nenhum evento será activado<br>Será outro menu estiver a ser<br>exibido:fecha o menu e abre o menu<br>Fonte                                                                                                    |
|            | Vazio                 | Se a fonte estiver a ser<br>exibida e o áudio estiver<br>activado:silencia o áudio e<br><u>abre o menu Vazio</u><br>Se a fonte estiver a ser<br>exibida e o áudio estiver<br>desactivado:abre o menu<br>Vazio<br>Se a fonte não estiver<br>seleccionada:retoma a<br>imagem, recuperar o áudio<br>(dependendo do estado da<br>função Mudo) | Se o menu Vazio estiver<br>activado:retoma a imagem, recuperar<br>o áudio (dependendo do estado da<br><u>função Mudo)</u><br>Será outro menu estiver a ser<br>exibido:fecha o menu, interrompe a<br>imagem, silencia o áudio e abre o<br>menu Vazio                                                                                                    |

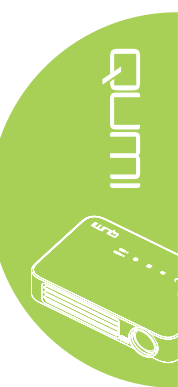

#### Importante:

**1.** Certifique-se de que não existe qualquer obstáculo entre o controlo remoto e o projector Qumi. Se o caminho entre o controlo remoto e o Qumi estiver obstruído, o sinal poderá reflectir em determinadas superfícies reflectivas.

**2.** Os botões e teclas do Qumi têm a mesma disposição e as mesmas funções dos botões correspondentes do controlo remoto. Este manual do utilizador descreve as funções baseadas no controlo remoto.

# Botões do Qumi e do controlo remoto

O Qumi pode ser controlado utilizando o controlo remoto ou os botões da parte superior do Qumi. Todas as operações podem ser executadas com o controlo remoto. No entanto, os botões do Qumi executam as mesmas operações do controlo remoto premindo uma combinação de botões.

O controlo remoto não é utilizado apenas para deslocar o cursor nos menus, mas também pode ser utilizado para controlar as funções multimédia (reprodução de música e vídeo). Para obter mais detalhes acerca do controlo das funções multimédia com o controlo remoto, consulte 19.

#### Nota:

Quando o projector estiver em modo **MHL**, o painel no projector deve possuir a mesma definição dos botões do controlo remoto.

#### Ao utilizar a função MHL:

Para definições de aplicações, os botões ▲ Cima, ▼ Baixo, ◄ Esquerda e ► Direita são utilizados como botões direccionais e podem ser utilizados também os botões CONFIRMAR e SAIR.

#### Controlar o dispositivo inteligente através do controlo remoto:

Quando o projector projectar conteúdos a partir do seu dispositivo compatível com **MHL**, pode usar o controlo remoto para controlar o dispositivo.

Para aceder ao modo **MHL**, podem ser utilizados os seguintes botões para controlar o seu dispositivo: os botões direccionais (▲ **Cima**, ▼ **Baixo**, ◄ **Esquerda**, ► **Direita**) e **SAIR**.

# Ecrã do leitor multimédia

O ecrã do leitor multimédia é a interface principal do projector Qumi Série Q6. O ecrã do leitor multimédia será apresentado, se estiver inserida uma unidade USB quando ligar o Qumi. No ecrã do leitor multimédia, poderá escolher o tipo de multimédia a exibir seleccionando:

- Multimédia Permite utilizar os conteúdos multimédia armazenados na memória interna ou numa unidade USB para exibir fotografias, música, áudio e documentos.
- QumiCast Permite transmitir multimédia a partir de dispositivos ou espelhar o conteúdo de dispositivos Android/iOS/Mac/Windows.
- Connect to PC Permite utilizar um PC como dispositivo de armazenamento.

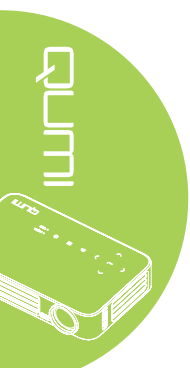

# Capítulo 2 - Começar a utilizar

# O que necessita

Poderá ligar vários tipos de dispositivos externos e periféricos ao Qumi. Para reproduzir música, poderá ligar leitores de música externos ou portáteis. Para reproduzir filmes, poderá ligar leitores de DVD, VCD e VHS. Poderá também ligar câmaras de vídeo e câmaras fotográficas digitais para reproduzir vídeos e fotos. Poderá ainda ligar computadores e periféricos, como unidades USB para apresentar documentos e outros tipos de conteúdos multimédia.

Estes dispositivos podem ser ligados ao Qumi utilizando um cabo apropriado. Certifiquese de que o dispositivo a ligar possui um conector de saída apropriado. 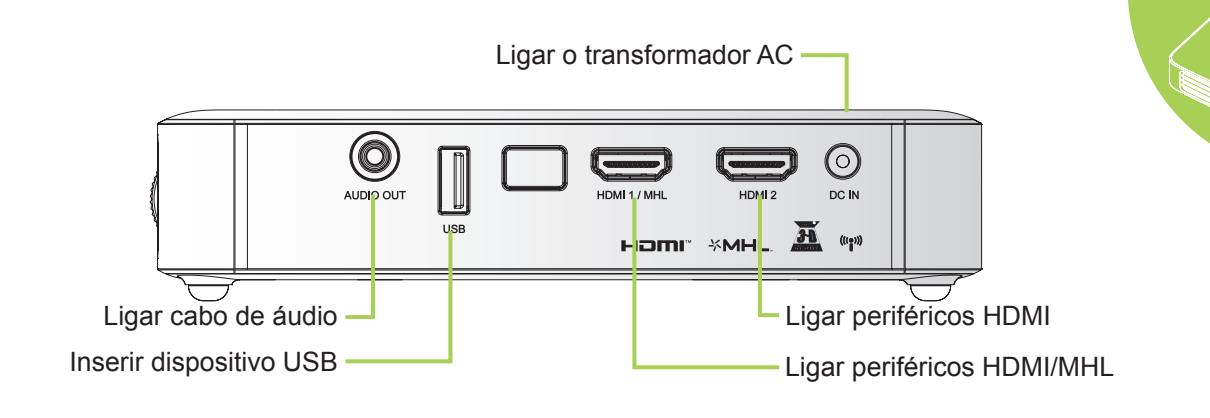

# Aviso:

Como medida de segurança, desligue a alimentação do Qumi e dos dispositivos a ligar antes de efectuar as ligações.

# Instalar o Qumi

# Ligar periféricos através de HDMI

Ligue periféricos compatíveis com HDMI ao Qumi utilizando um cabo HDMI (opcional).

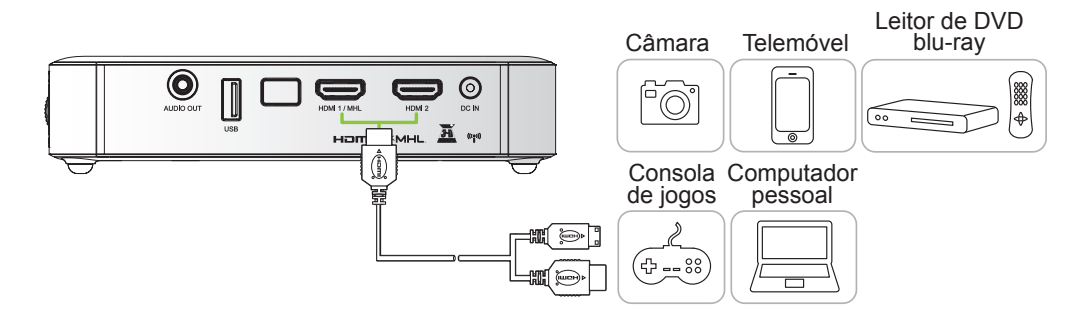

# 

# Ligar a um dispositivo MHL

Ligue o Qumi a um dispositivo compatível com MHL utilizando um cabo HDMI/MHL. (opcional)

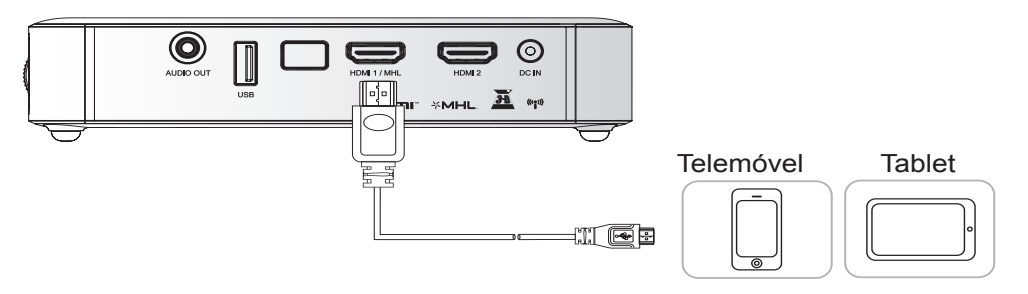

#### Nota:

No caso de alguns dispositivos compatíveis com MHL, cuja saída não é efectuada através de micro-USB, poderá ser necessário utilizador um adaptador adicional. Os adaptadores para dispositivos Samsung são vendidos separadamente.

# Inserir uma unidade USB

Ligue uma unidade USB ao Qumi inserindo o dispositivo de armazenamento na porta apropriada.

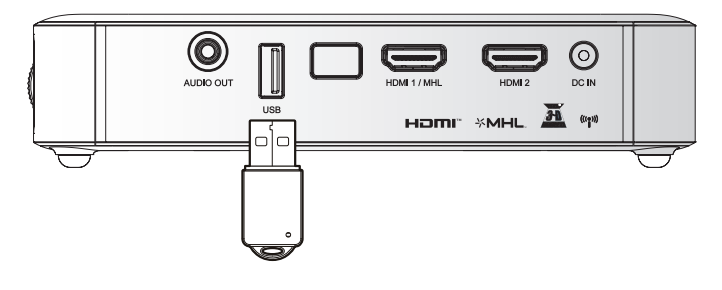

# Ligar dispositivos de áudio

Ligue auscultadores ou mini-altifalantes ao Qumi inserindo a respectiva ficha na porta de saída de áudio.

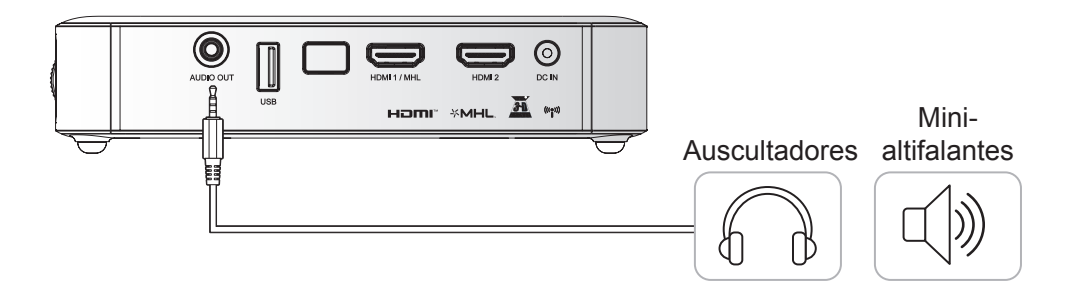

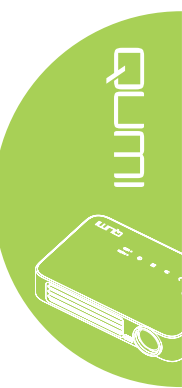

# Ligar e desligar o Qumi

 Ligue o transformador AC ao Qumi. Ligue a outra extremidade do cabo do transformador AC à tomada eléctrica.

#### Nota:

O modelo do transformador poderá variar de acordo com as regiões.

2. Prima o botão O ALIMENTAÇÃO para ligar o Qumi.

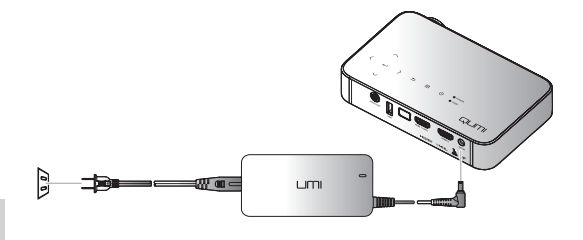

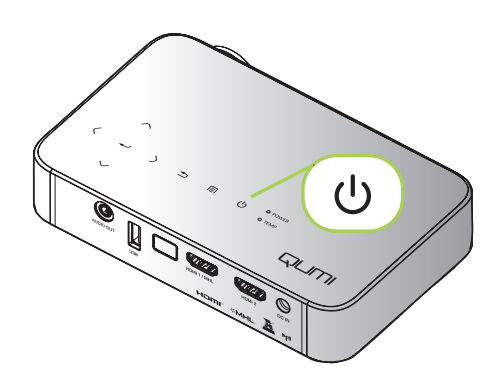

Será apresentado o ecrã inicial do Qumi e serão detectados os dispositivos ligados.

Consulte *Definir uma Palavrachave de Acesso (Bloqueio de segurança)* na página 16 se o bloqueio de segurança estiver activado. 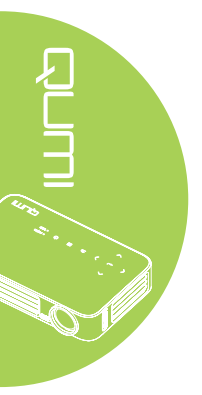

# 3.

- Caso esteja ligado mais do que um dispositivo, prima o botão FONTE no controlo remoto e utilize os botões ▲ ou ▼ para seleccionar o dispositivo desejado ou prima ▲ e ▼ ou ◀ e ► em simultâneo nos botões do Qumi.
  - HDMI1 /MHL: HDMI / DVI / MHL
  - HDMI 2: HDMI / DVI
  - USB: Disco USB
- **4**. Prima o botão Ů ALIMENTAÇÃO para desligar o Qumi.
- 5. Quando for exibida a mensagem "Desligar? Prima novamente o botão de Alimentação", prima o botão de **()** ALIMENTAÇÃO. O projector irá desligar-se.

# Ajustar a imagem

Se a imagem projectada não estiver nítida, a mesma poderá ser ajustada deslocando o anel de focagem para cima ou para baixo até que a imagem esteja nítida.

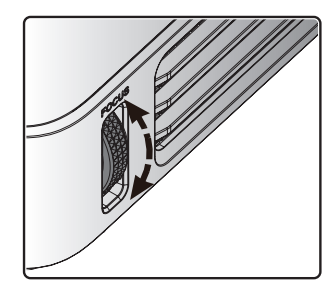

Fonte

HDMI1/MHL

HDMI 2

USB 

Ajuste de item 📣

Deslocar 🔺 🔻

Menu = Sair

(1)

Desligar?

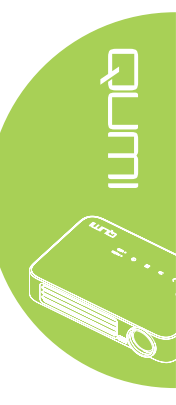

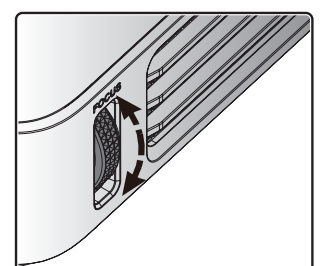

ტ

Prima novamente o botão Alimentação

# Definir uma Palavra-chave de Acesso (Bloqueio de segurança)

Para impedir a utilização não autorizada do Qumi, poderá criar uma palavra-chave. Se a função de palavra-chave de acesso estiver activada, deverá introduzir a palavra-chave depois de ligar o Qumi.

Poderá criar uma palavra-chave executando os seguintes passos:

#### 1. Prima o botão MENU no controlo remoto ou prima MENU nos botões do projector para abrir o menu apresentado no ecrã (OSD).

- 2. Desloque o cursor para o separador **Definicões 1** e seleccione o item Avançado 1.
- 3. Prima o botão ▲ ou ▼ para seleccionar a opção Bloqueio de segurança e prima 🛹.
- 4. Prima o botão ◄ ou ► para activar ou desactivar a função de bloqueio de segurança.
  - Será automaticamente exibida a caixa de diálogo da palavrachave.
- 5. Pode utilizar os botões ▲ ▼ ◀ ► localizados na parte superior do Qumi ou no controlo remoto para introduzir a palavra-chave. Pode utilizar qualquer combinação dos botões direccionais (deverá escolher cinco).

Prima os botões direccionais em qualquer ordem para definir a palavra-chave.

Prima o botão MENU para sair da caixa de diálogo.

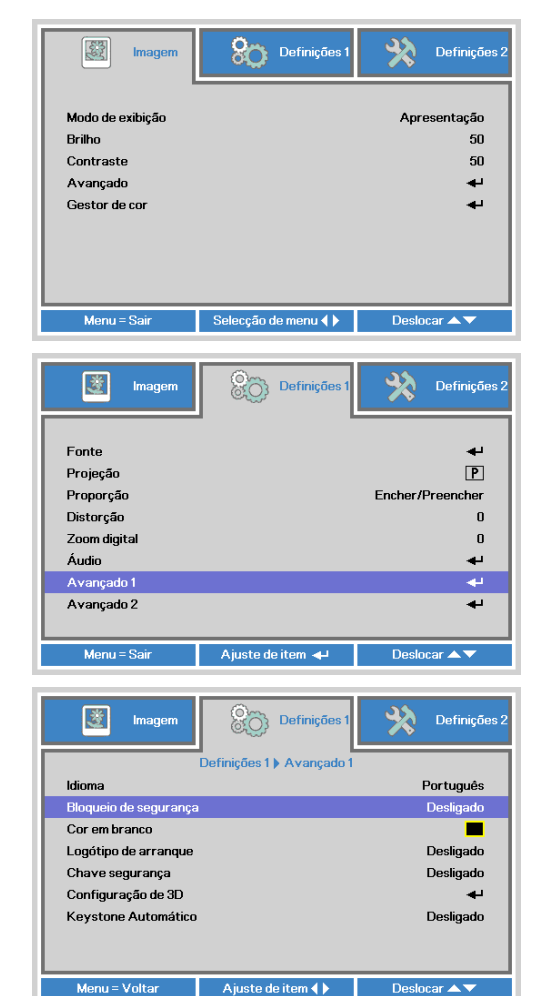

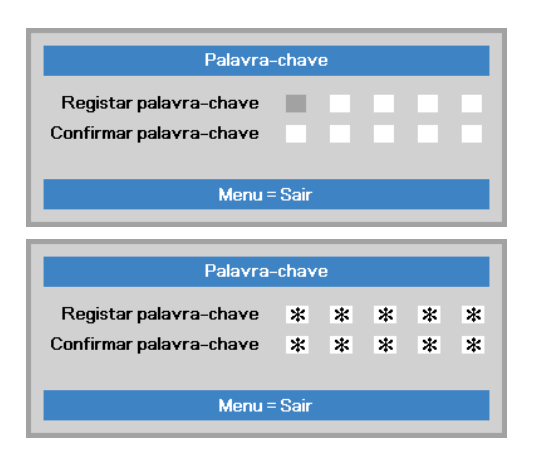

Menu = Voltar

6. Se o Bloqueio de segurança estiver activado, será apresentado o menu de confirmação da palavrachave, quando o utilizador ligar o Qumi.

> Introduza a palavra-chave criada no passo 5.

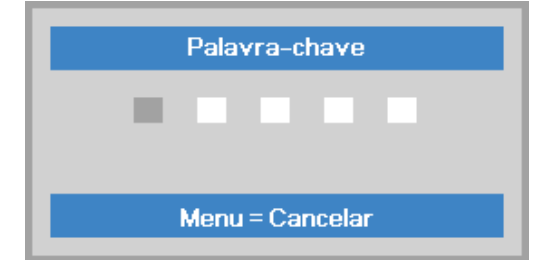

# Importante:

Guarde a palavra-chave num local seguro. Sem a palavra-chave, não poderá utilizar o Qumi. Em caso de perda da palavra-chave, contacte o seu revendedor para obter informações acerca da reposição da palavra-chave.

17

# Utilizar um tripé

O Qumi pode ser utilizado com um tripé através da fixação do tripé na parte inferior do Qumi. Podem ser utilizados vários tipos de tripés.

Especificações de tripés suportados:

- Tipo: Mini-tripé
- Tamanho da ranhura: 1/4-20 L6.3 mm

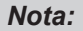

Remova o autocolante antes de utilizar.

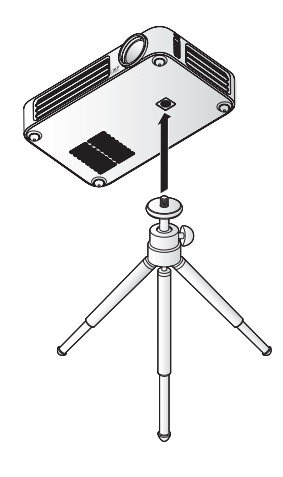

# Preparar o controlo remoto

O controlo remoto é fornecido com uma (1) pilha de lítio de 3V (CR2025). A pilha está pré-instalada no controlo remoto.

Antes de usar o controlo remoto, remova a película de plástico (A) do compartimento da pilha.

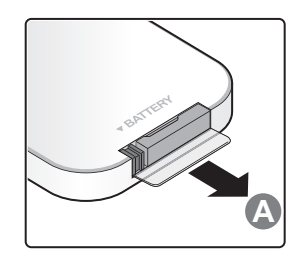

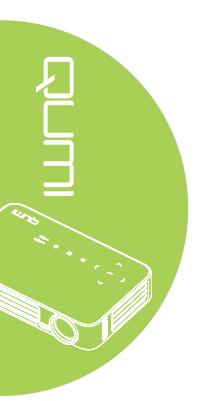

# Substituir a pilha do controlo remoto

- Remova a tampa o compartimento da pilha deslizando-a na direcção da seta (A). Em seguida, retire a tampa deslizando-a na direcção da seta (B).
- 2. Remova a pilha antiga e introduza uma nova com a face positiva virada para cima.
- Introduza novamente o compartimento da pilha.

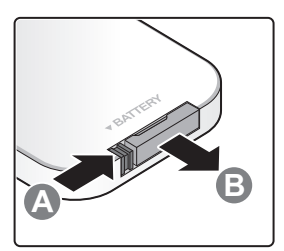

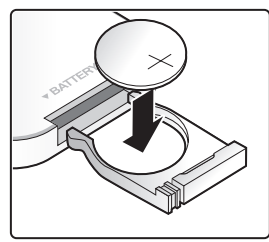

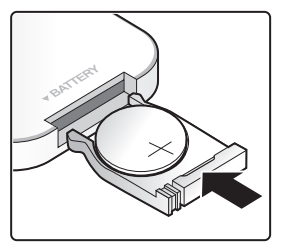

# Atenção:

- **1.** Use apenas uma pilha de lítio de 3V (CR2025).
- 2. Elimine as pilhas usadas de acordo com as normas locais.
- 3. Remova a pilha se não utilizar o Qumi durante um longo período.

# Alcance de utilização

O controlo remoto utiliza sinais infravermelhos (IV) para controlar o Qumi. Não é necessário apontar o controlo remoto directamente para o Qumi.

O controlo remoto funciona correctamente num raio de aproximadamente 7 metros e 15 graus acima ou abaixo do nível do Qumi (desde de que não segure o controlo remoto perpendicularmente aos lados ou à traseira do Qumi).

Se o Qumi não responder aos comandos do controlo remoto, aproxime-se do Qumi.

# Capítulo 3 Interface de Utilizador do Qumi

# Visão geral

A Interface de Utilizador do Qumi (IU) foi concebida para oferecer facilidade de utilização e de configuração. A IU permite também aceder a ficheiros multimédia dos seus dispositivos (telefones ou tablets) ou unidades USB para uma experiência multimédia completa.

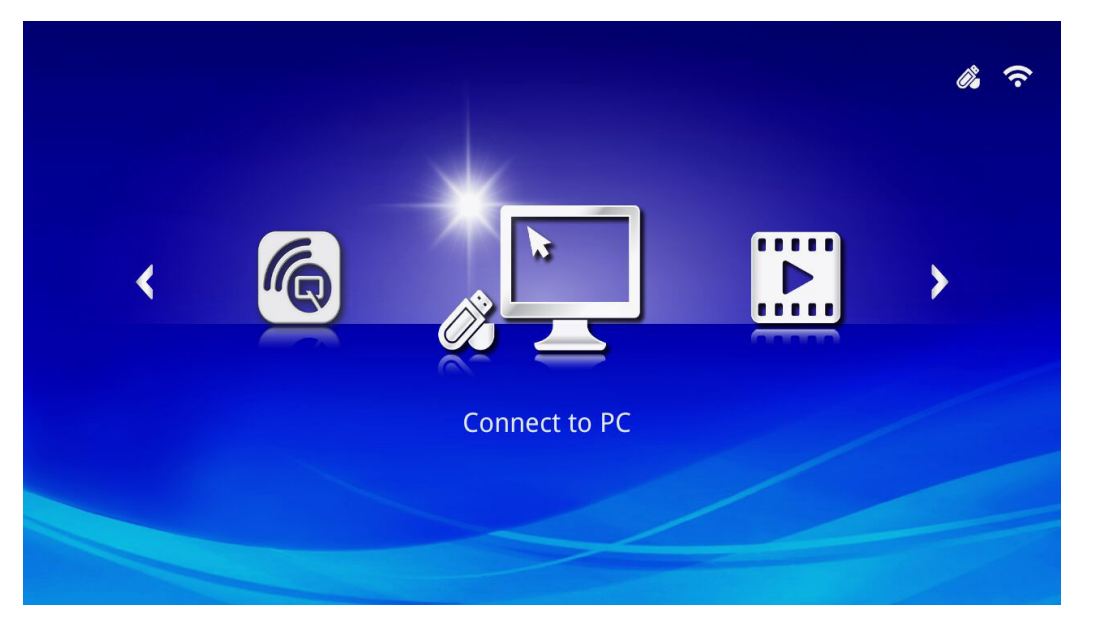

A IU contém três funções principais:

- Connect to PC Permite utilizar um PC como dispositivo de armazenamento.
- Multimédia Permite utilizar os conteúdos multimédia armazenados na memória interna ou numa unidade USB para exibir fotografias, música, áudio e documentos.
- QumiCast Permite transmitir multimédia a partir de dispositivos ou espelhar o conteúdo de dispositivos Android/iOS/Mac/Windows.

#### Nota:

Depois de activar a função Connect to PC, poderá ser necessário reiniciar o Qumi para detectar o PC.

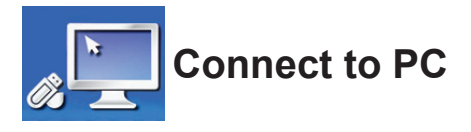

A função Connect to PC permite que um PC funcione como dispositivo de armazenamento externo. Depois de ligado, o Qumi poderá funcionar como dispositivo de armazenamento externo, o que permite transferir ficheiros multimédia directamente para a memória interna do Qumi e aceder directamente à função de projecção do Qumi.

Para utilizar a função de projecção do Qumi através da função Connect to PC, deverá instalar o pacote de software fornecido. Consulte as seguintes informações.

- 1. Ligue o seu PC antes de iniciar o processo.
- 2. Retire o Qumi da embalagem e instale-o no local desejado.
- 3. Ligue uma extremidade do cabo de alimentação ao conector de alimentação do Qumi e a outra extremidade a uma tomada eléctrica.
- 4. Depois de ligar o PC e o Qumi, ligue uma extremidade de um cabo USB Tipo A à tomada USB do PC e a outra extremidade à tomada USB do Qumi.
- 5. Utilize o controlo remoto para seleccionar **Connect to PC** e prima ← para iniciar a ligação USB ao PC.
- 6. Se o PC detectar o Qumi, o controlador será automaticamente instalado. Será exibida uma mensagem a notificar que o dispositivo está pronto a ser utilizado.

Após a instalação dos controladores do Qumi, serão exibidas duas pastas de Reprodução Automática. A primeira pasta contém o software para PC, que disponibiliza a interface para aceder às funções de projecção do Qumi directamente a partir do PC.

A segunda pasta é a memória interna do Qumi para utilizar como unidade externa. Pode arrastar e largar ficheiros na pasta de memória interna, tal como faria em qualquer unidade de armazenamento.

#### Nota:

1. A memória interna do Qumi Q6 é de 4 GB. (2 GB acessíveis ao utilizador) 2.As seguintes capturas de ecrã servem apenas como referência. As letras (F:)e (J:)são designadas automaticamente pelo PC. As designações poderão variar de acordo com PC.

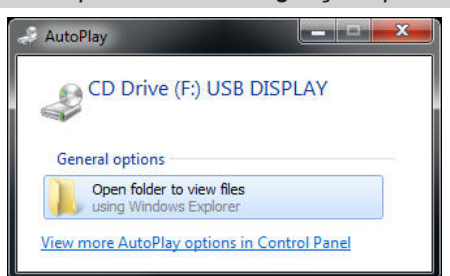

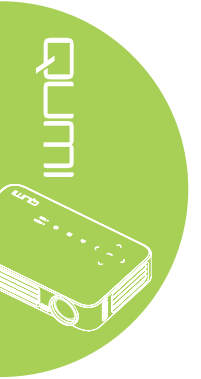

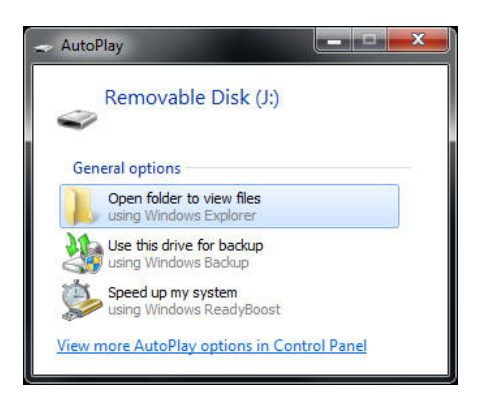

Para proporcionar o acesso do PC às funções de projecção do Qumi, deverá primeiro instalar o software EZ USB.

- 7. Seleccione a Unidade de CD (F:) USB DISPLAY (sendo que F é a letra da unidade).
- 8. Clique em **Abrir pasta para ver ficheiros**. O software EZ USB encontra-se na pasta.
- 9. Faça duplo clique no ficheiro executável para iniciar o processo de instalação.
- 10. Quando o ecrã de instalação do EZ USB for exibido, seleccione um idioma de instalação e clique em **Seguinte** para prosseguir com a instalação.

| 🕼 EZ USB setup                                                                                                    | X             |
|----------------------------------------------------------------------------------------------------|---------------|
| Language Selection<br>Select a language you would like the wizard to proceed with.                                                                                                    | いた            |
| Choose installation language:                                                                                                    |               |
| English (United States)<br>Chinese (PRC)<br>Chinese (Taiwan)<br>French (France)<br>German (Germany)<br>Italian (Italy)<br>Japanese<br>Koreen<br>Portuguese (Portugal)<br>Spanish (International Sort)<br>Russian |               |
| Ghost Installer Wizerd                                                                                                    | Next > Cancel |

Será exibido o ecrã de boas-vindas vindo ao Assistente Instalação.

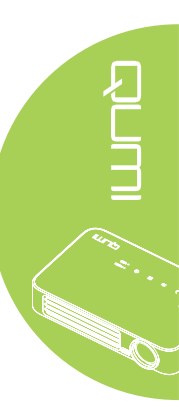

11. Clique em Seguinte para continuar a instalação.

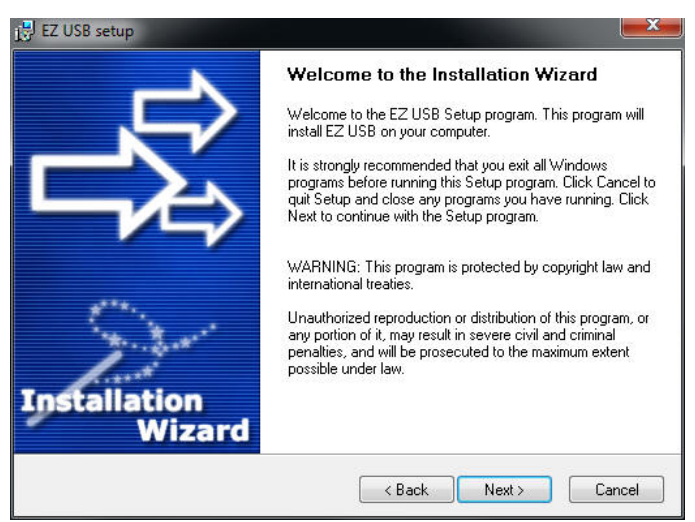

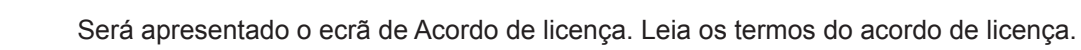

12. Para continuar, seleccione **Sim, aceito... acordo** e clique em **Seguinte**. Caso contrário, clique em **Voltar** para voltar ao menu anterior ou **Cancelar** para parar a instalação.

| License Agreement<br>Please read the following license agreement                                                                                                    | it carefully.                                                                                                    | 2  |
|----------------------------------------------------------------------------------------------------|----------------------------------------------------------------------------------------------------|----|
| Please closely read the following license agree<br>license agreement?                                                                                                    | ement. Do you accept all the terms of the followir                                                                                                    | ng |
| EzDisplay Software End User License Agreem                                                                                                    | rent                                                                                                    | ^  |
| IMPORTANT: READ THIS LICENSE (AS DEFI<br>THE "ACCEPT" BUTTON, OR BY INSTALLIN<br>USING THE SOFTWARE (AS DEFINED BELC<br>TERMS OF THIS AGREEMENT. IF YOU DO N<br>AGREEMENT, PLEASE CLICK THE "CANCEL<br>RUN, OR OTHERWISE USE THE SOFTWARE | INED BELOW CAREFULLY. BY CLICKING ON<br>IG, COPYING, RUNNING, OR OTHERWISE<br>JW, YOU AGREE TO BE BOUND BY THE<br>IOT AGREE TO THE TERMS OF THIS<br>"BUTTON, AND DO NOT INSTALL, COPY,<br>IE. |    |
| This EzDisplay Software End User License Ag<br>between you and Actions Microelectronics Co.<br>Haidian District, Beijing, China, together with its<br>concerning your use of the EzDisplay Software.                                      | reement ("License") is a legal agreement<br>Ltd, 1601 Quantum Plaza, No. 27 Zhichun Road,<br>subsidiaries (collectively "Actions Micro"),<br>together with any documentation that may be      | ·  |
|                                                                                                    |                                                                                                    |    |
| Yes, I agree with all the terms of this license                                                                                                    | e agreement                                                                                                    |    |

13. No campo Seleccionar pasta de instalação, introduza a pasta de destino para instalar o software (predefinição: C:\Programas\EZ USB).

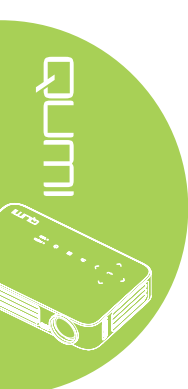

14. Clique em **Seguinte** para continuar. Caso contrário, clique em **Voltar** para voltar ao menu anterior ou **Cancelar** para parar a instalação.

| i∰ EZ USB setup                                                                                                    | X                  |
|----------------------------------------------------------------------------------------------------|--------------------|
| Destination Folder<br>Click Next to install the application to this folder, or click<br>Browse to install to a different location. | _₽\$               |
| Select the destination folder where you want to install EZ USB. To install to a differe<br>Browse, and select another folder.      | nt location, click |
| Select installation folder:<br>C\Program Files\EZ USB                                                                              |                    |
| Chart Installer Waard                                                                                                    |                    |
| Chastinstanet Without                                                                                                    | Cancel             |

15. Após a instalação, clique em Concluir para terminar o processo e sair da instalação do EZ USB.

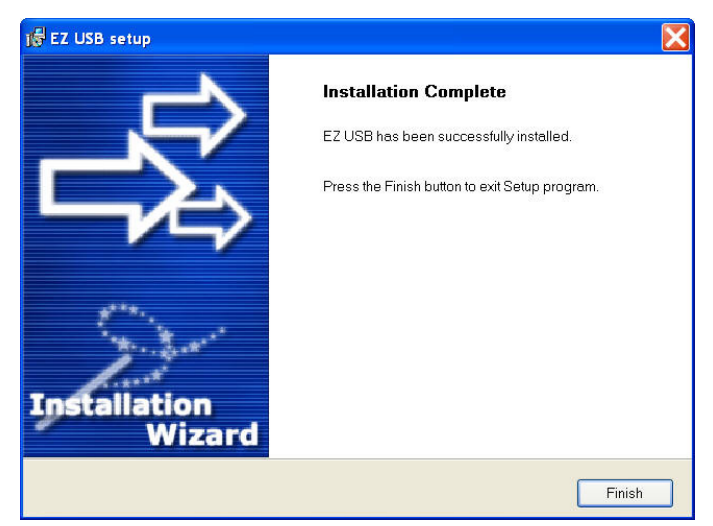

O software EZ USB permite exibir vídeos e gráficos do PC.

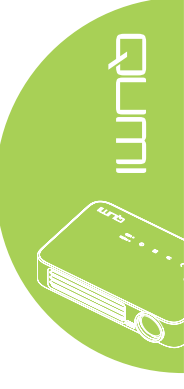

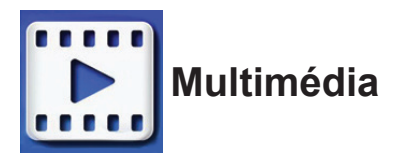

O centro Multimédia inclui as ferramentas Memória interna, USB e Definições para a exibição de ficheiros multimédia através do Qumi.

No menu principal, prima ◀ ou ► no controlo remoto para seleccionar **Multimédia** e prima ◄ .

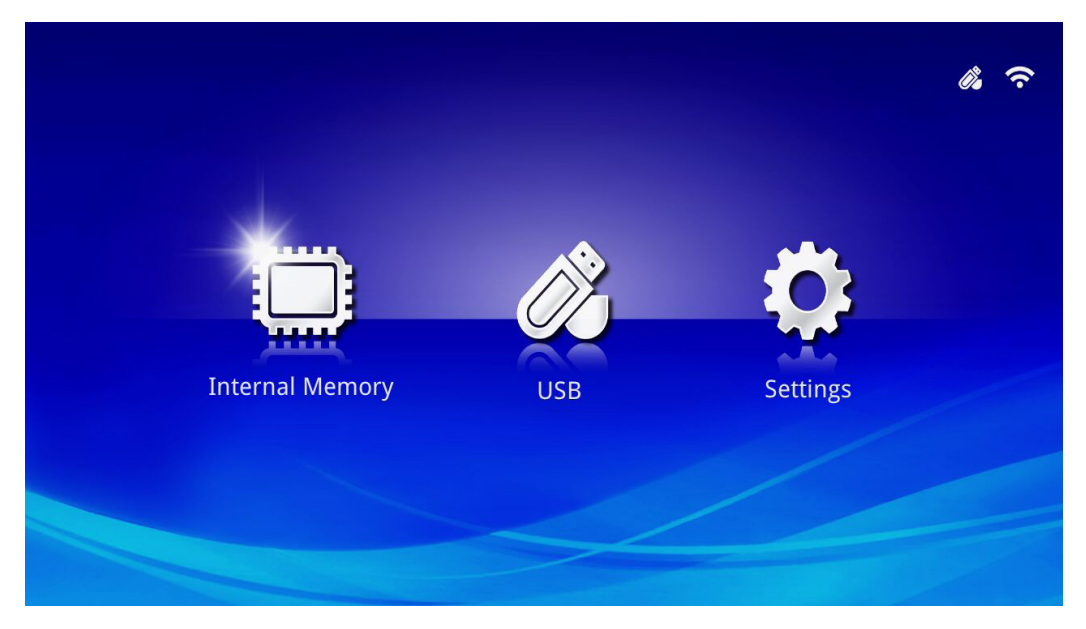

# Formatos suportados

São suportados os seguintes formatos de ficheiros:

- Imagem: JPEG, BMP
- Áudio: MP1/MP2/MP3, WMA, OGG, ADPCM-WAV, PCM-WAV
- Gravação de voz: MP3, WAV
- Vídeo: AVI, MKV, TS, DAT, VOB, MPG, MPEG, MOV, MP4, WMV
- Adobe<sup>®</sup> PDF (.pdf) (PDF 1.0, 1.1, 1.2, 1.3 e 1.4)
- Microsoft<sup>®</sup> Word (doc/.docx)
- Microsoft<sup>®</sup> PowerPoint (.ppt/.pptx/.ppx/.ppsx) (não suporta animações e transições de diapositivos)
- Microsoft® Excel (97-2010, .xls/.xlsx)

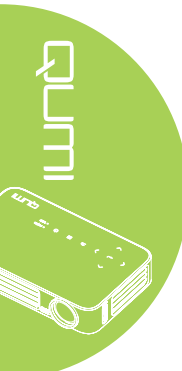

# Memória interna

A ferramenta Memória Interna permite guardar ficheiros multimédia externos no Qumi.

- 1. No Multimédia, prima ◀ ou ► no controlo remoto para seleccionar **Memória interna** e prima ◄ .
- Prima ◄ ou ► no controlo remoto para seleccionar Fotografia, Vídeo, Música ou Documentos.

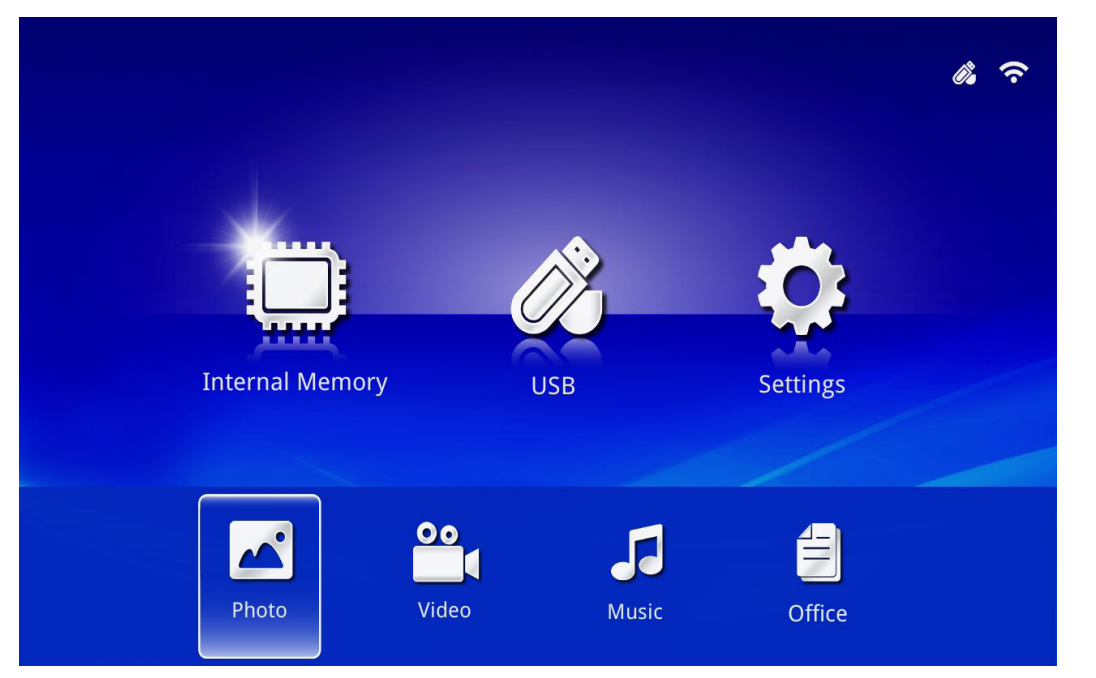

| Função     | Descrição                                                                                                    |
|------------|----------------------------------------------------------------------------------------------------|
| Fotografia | Permite exibir fotografias e disponibiliza a funcionalidade de apresentação de diapositivos.<br>Consulte <i>Fotografia</i> na página 28. |
| Vídeo      | Permite reproduzir ficheiros de vídeo. Consulte Vídeo na página 29.                                                                      |
| Música     | Permite reproduzir ficheiros de áudio. Consulte <i>Música</i> na página 30.                                                              |
|            | Permite-lhe exibir ficheiros de documentos. Consulte <i>Documentos</i> na página 31.                                                     |
| Documentos | Nota:<br>não são suportados textos em chinês simplificado e ficheiros protegidos<br>por palavra-passe.                                   |

# USB

A ferramenta USB permite exibir ficheiros multimédia a partir de uma unidade USB.

- 1. No Multimédia, prima ◀ ou ► no controlo remoto para seleccionar USB e prima ◄.
- 2. Prima ◀ ou ► no controlo remoto para seleccionar Fotografia, Vídeo, Música ou Documentos.

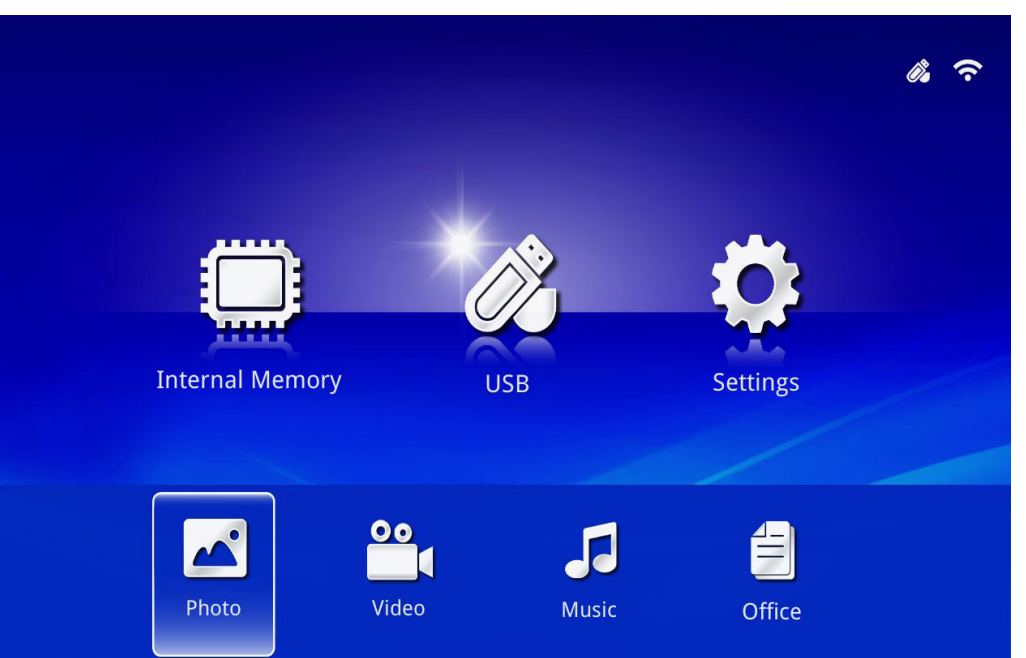

| Função     | Descrição                                                                                                    |
|------------|----------------------------------------------------------------------------------------------------|
| Fotografia | Permite exibir fotografias e disponibiliza a funcionalidade de apresentação de diapositivos.<br>Consulte <i>Fotografia</i> na página 28. |
| Vídeo      | Permite reproduzir ficheiros de vídeo. Consulte Vídeo na página 29.                                                                      |
| Música     | Permite reproduzir ficheiros de áudio. Consulte <i>Música</i> na página 30.                                                              |
|            | Permite-lhe exibir ficheiros de documentos. Consulte <i>Documentos</i> na página 31.                                                     |
| Documentos | <b>Nota:</b><br>não são suportados textos em chinês simplificado e ficheiros protegidos<br>por palavra-passe.                            |

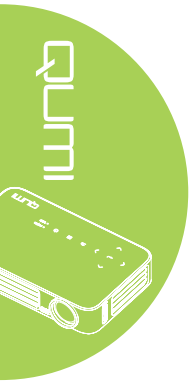

# Definições

O menu Definições permite aceder às definições das funções Sistema, Fotografia, Vídeo e Música.

- 1. No Multimédia, prima ◀ ou ► no controlo remoto para seleccionar **Definições** e prima ◀.
- Prima ◄ ou ► no controlo remoto para seleccionar Sistema, Fotografia, Vídeo ou Música e prima ◄ para ajustar as definições.

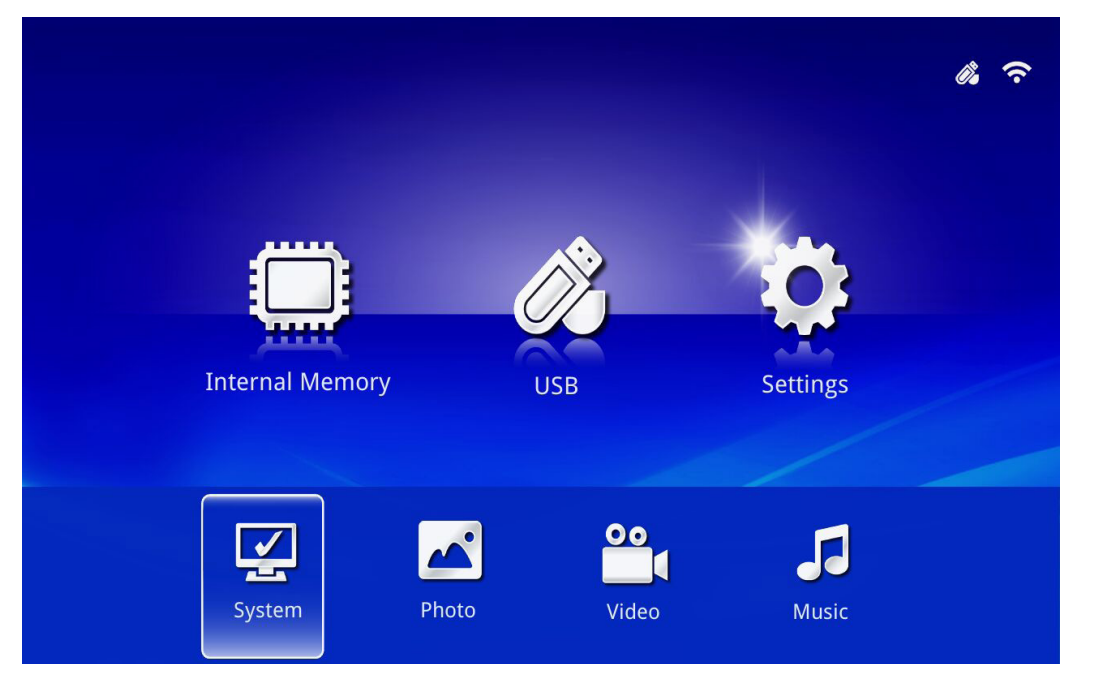

| Função     | Descrição                                                                                                    |
|------------|----------------------------------------------------------------------------------------------------|
|            | Versão: Exibe a versão do software.                                                                                                    |
|            | Idioma: Seleccionar o idioma da interface (predefinição: Inglês).                                                                                                    |
| Sistema    | Actualizar: Seleccione para actualizar a versão do firmware (USB, SD ou OTA).                                                                                                    |
|            | Atenção:                                                                                                    |
|            | Certifique-se de que o processo de actualização do firmware e a<br>alimentação do Qumi durante a actualização para evitar danos na placa<br>do sistema.                                                                                                  |
| Fotografia | Proporção: Seleccione uma proporção (Original ou Ecrã inteiro).                                                                                                    |
|            | Padrão de apresentação de dispositivos: Seleccione um padrão de apresentação de diapositivos (Aleatório, Difusão de anéis, Ampliar centro, Expandir brilho, Persianas, Interacção linear, Cruzado entrelaçado, Bandas alternadas ou Ampliar rectângulo). |
|            | <b>Duração da apresentação de diapositivos:</b> Seleccione um tempo de duração para o padrão definido (10 seg., 30 seg. ou 1 min).                                                                                                    |
|            | Modo de repetição: Seleccione um modo de repetição (Sequência,                                                                                                    |
| Video      | Único, Aleatório ou Uma vez).                                                                                                    |
| Música     | Modo de repetição: Seleccione um modo de repetição (Sequência,                                                                                                    |
|            | Unico, Aleatório ou Uma vez).                                                                                                    |

# Fotografia

As imagens disponíveis na unidade USB ou no dispositivo ligado, são exibidas no menu Fotografia.

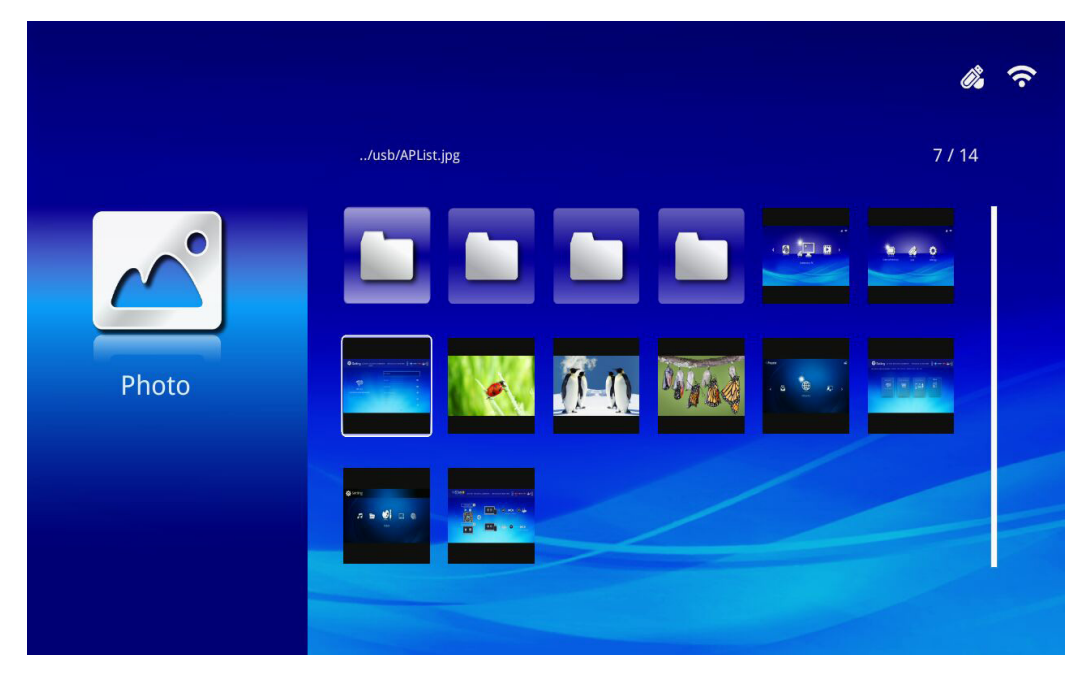

Prima ▲, ▼, ◀ ou ► no controlo remoto para seleccionar a imagem e prima ← para exibir. O Painel de Controlo é exibido no centro da imagem. As seguintes funções estão disponíveis através do Painel de Controlo.

| Ícone | Descrição                                                                                                    |
|-------|----------------------------------------------------------------------------------------------------|
| 3     | Rodar a imagem 90° para a esquerda.                                                                                    |
| Ċ     | Rodar a imagem 90° para a direita.                                                                                     |
| Ð     | Seleccione para ampliar a imagem.                                                                                      |
| Q     | Seleccione para reduzir a imagem.                                                                                      |
|       | Se a imagem for ampliada para além do limite do ecrã, prima para deslocar a imagem para cima.                          |
|       | Se a imagem for ampliada para além do limite do ecrã, prima para deslocar a imagem para baixo.                         |
|       | Seleccione para voltar à imagem anterior.                                                                              |
|       | Seleccione para avançar para a imagem seguinte.                                                                        |
| €.    | Reproduzir a imagem novamente.                                                                                         |
| Ø     | Seleccione para iniciar uma apresentação de diapositivos de todas as imagens da memória interna ou do dispositivo USB. |
|       | Seleccione para exibir as informações da fotografia.                                                                   |
| *     | Seleccione para exibir as definições de fotografia.                                                                    |

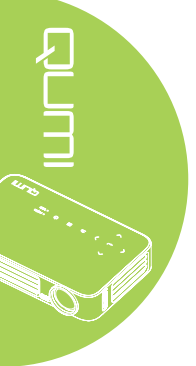

# Vídeo

Os vídeos disponíveis na unidade USB ou no dispositivo ligado, são exibidas no menu Vídeo.

|       |                                       |                  | <i>i</i> , ? |
|-------|---------------------------------------|------------------|--------------|
|       | /usb/                                 |                  | 4/5          |
| 00    | 20161007                              | 2016-10-07 13:52 |              |
|       | video                                 | 1980-01-01 00:00 |              |
|       | Gee ( LG Demo) HD 1080p.mkv           | 1991-10-04 11:45 | 235 MB       |
| Video | Scrat's Continental Crack-Up Clip.avi | 2016-09-19 14:01 | 3 MB         |
|       | darkknightrises_trlr_01_1080p_dl.mov  | 1991-10-04 11:43 | 103 MB       |
|       |                                       |                  |              |

Prima ▲ ou ▼ no controlo remoto para seleccionar o vídeo e prima ← para exibir. O Painel de Controlo será também exibido com a imagem. A tabela seguinte apresenta as funções disponíveis.

| Ícone   | Descrição                                                                                                    |
|---------|----------------------------------------------------------------------------------------------------|
| M       | Seleccione para mover a selecção de reprodução para o ficheiro anterior.                                         |
| •       | Seleccione para recuar a reprodução a partir do marcador actual.                                                 |
| III / 🕨 | Seleccione para reproduzir o ficheiro seleccionado. Prima novamente para colocar em pausa ou reproduzir o vídeo. |
| ►       | Seleccione para avançar a reprodução a partir do marcador actual.                                                |
| M       | Seleccione para mover a selecção de reprodução para o ficheiro seguinte.                                         |
| Ð       | Seleccione para repetir a selecção de reprodução.                                                                |

# Música

As músicas disponíveis na unidade USB ou no dispositivo ligado, são exibidas no menu Música.

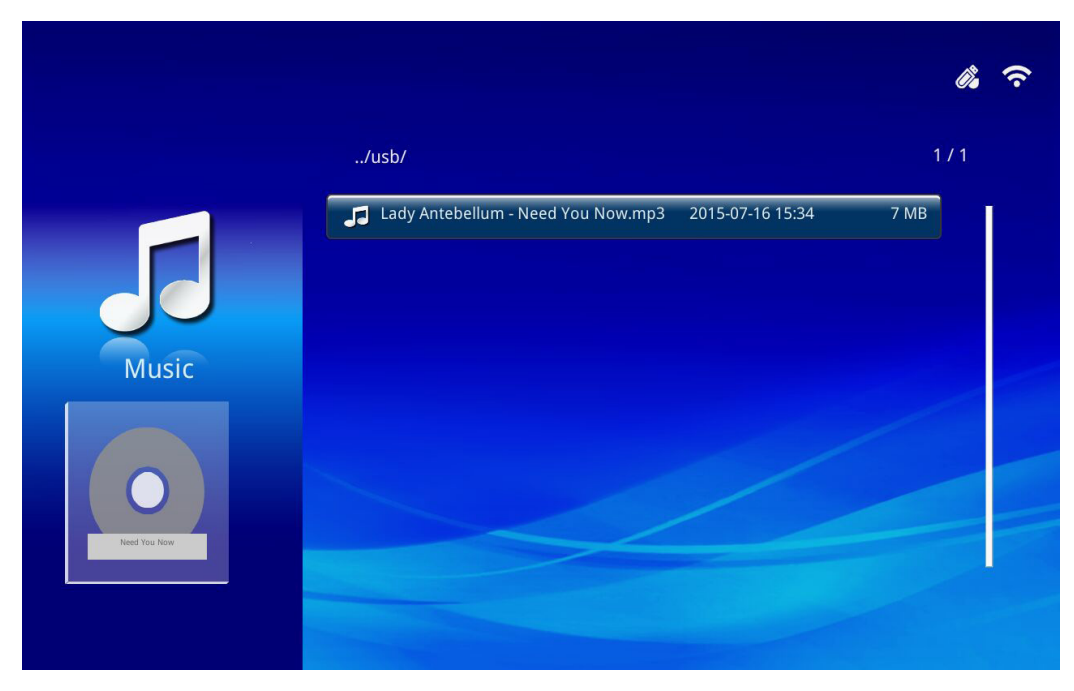

Prima ▲ ou ▼ no controlo remoto para seleccionar a música e prima ← para exibir. O Painel de Controlo será também exibido com a música. A tabela seguinte apresenta as funções disponíveis.

| Ícone    | Descrição                                                                                                    |
|----------|----------------------------------------------------------------------------------------------------|
| M        | Seleccione para mover a selecção de reprodução para o ficheiro anterior.                                         |
| <b>←</b> | Seleccione para recuar a reprodução a partir do marcador actual.                                                 |
| Ⅱ / ▶    | Seleccione para reproduzir o ficheiro seleccionado. Prima novamente para colocar em pausa ou reproduzir o vídeo. |
|          | Seleccione para parar o ficheiro seleccionado.                                                                   |
| ▶        | Seleccione para avançar a reprodução a partir do marcador actual.                                                |
|          | Seleccione para mover a selecção de reprodução para o ficheiro seguinte.                                         |
| Ð        | Seleccione para repetir a selecção de reprodução.                                                                |

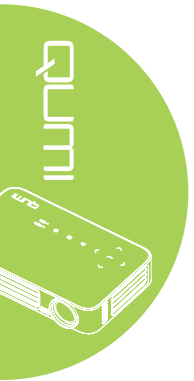
#### Documentos

Os documentos disponíveis na unidade USB ou no dispositivo ligado, são exibidos no menu Documentos.

|        |                                                     | <i>i</i> , ? |
|--------|-----------------------------------------------------|--------------|
|        | /Q6 EVT2 QE test doc/                               | 5 / 16       |
|        | ≦ ADC校正和说明.pdf 2012-08-30 21:45                     | 209 KB       |
|        | DP135-282VVYN_MD016-008 test repor 2014-05-13 15:52 | 159 KB       |
|        | 😑 FCS是什么意思?(FCS概念).txt 2012-09-09 10:09             | 5 KB         |
| Office | acolor_space.ppt 2003-04-10 19:24                   | 673 KB       |
| Onice  | HDMI1.4.doc 2012-10-09 11:52                        | 44 KB        |
|        | TEST ANSI.txt 2015-07-22 12:41                      | 1 KB         |
|        | 😑 TEST UTF-8.txt 2015-07-22 12:41                   | 1 KB         |
|        | ■ FCS是什么意思?(FCS概念).txt 2015-07-22 12:41             | 5 KB         |
|        |                                                     |              |

Prima ▲ ou ▼ no controlo remoto para seleccionar o documento e prima ← para exibir. O Painel de Controlo será também exibido com o documento. A tabela seguinte apresenta as funções disponíveis.

| Ícone | Descrição                                                                                |
|-------|------------------------------------------------------------------------------------------|
|       | Se o documento for ampliado para além do limite do ecrã, prima para deslocar             |
|       | o documento para a esquerda.                                                             |
|       | Se o documento for ampliado para além do limite do ecrã, prima para deslocar             |
|       | o documento para a direita.                                                              |
| æ     | Seleccione para ampliar o documento.                                                     |
| Q     | Seleccione para reduzir o documento.                                                     |
|       | Seleccione um modo de exibição (Ajustar ao ecrã, Ajustar à altura ou Ajustar à largura). |
| ×     | Seleccione para ocultar o Painel de Controlo.                                            |

#### Nota:

No Modo de exibição, prima ▲, ▼, ◀ ou ► no controlo remoto para deslocar a posição da imagem.

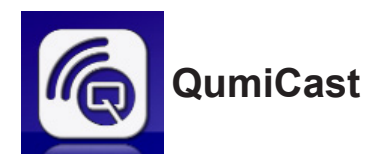

#### Requisitos do sistema

O software QumiCast está disponível para os sistemas operativos Mac, iOS, Android e Windows. Lista de requisitos:

• Mac, iOS 7 e mais recente

ou

• Android 4.0

ou

• Windows 7, 8, 8.1

### Instalação do QumiCast

Transfira e instale o QumiCast

- · Dispositivo inteligente: APP Store ou Google Play
- PC: http://www.vivitekcorp.com/qumicast/

#### Nota:

1. Visite " http://www.vivitekcorp.com/qumicast/ " para mais detalhes ou para transferir a aplicação QumiCast mais recente

2. O seu PC e o dispositivo Qumi devem estar ligados à mesma rede.

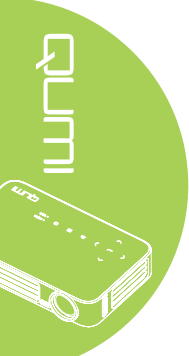

#### Modo de Configuração de PA

Ao configurar o Qumi como Ponto de Acesso (PA) da sua rede, poderá aceder aos menus do Qumi através do software QumiCast. Além disso, o seu dispositivo poderá aceder à Internet se o Qumi tiver uma ligação WiFi estabelecida.

1. No menu principal, utilize ◀ ou ► no controlo remoto para seleccionar **QumiCast**. Prima ◀ para continuar.

Para aceder ao software QumiCast no seu dispositivo, deverá transferir primeiro a aplicação para o dispositivo.

2. Pode efectuar a leitura do código QR exibido no ecrã ou transferir a partir da App Store ou Google Play. Procure a aplicação QumiCast.

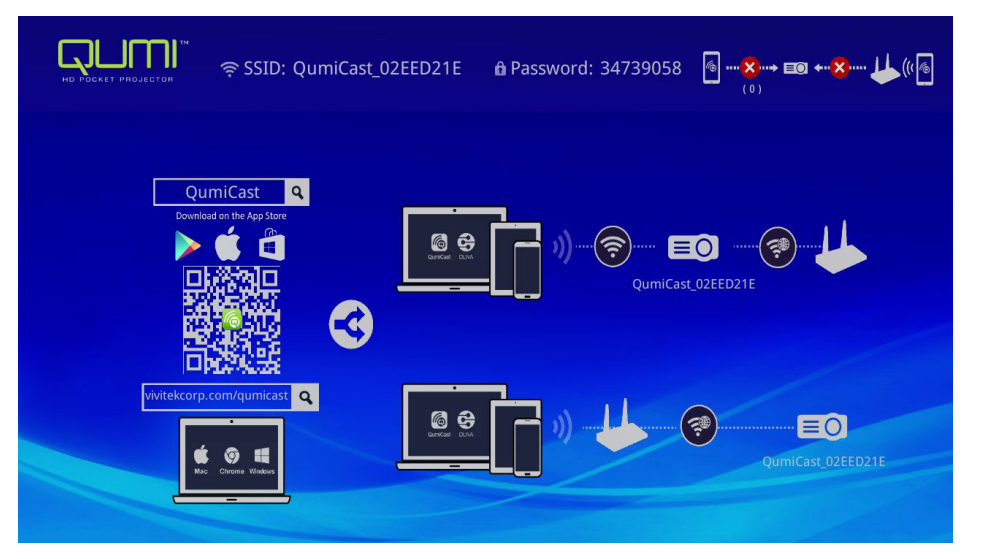

- 3. Active a função WiFi no seu dispositivo.
- Nas definições de rede, seleccione o SSID (QumiCast\_XXXXXXX) exibido no ecrã do menu.
- Quando for solicitada uma palavra-passe, introduza a palavra-passe exibida no ecrã (XXXXXXX n ecrã do menu).

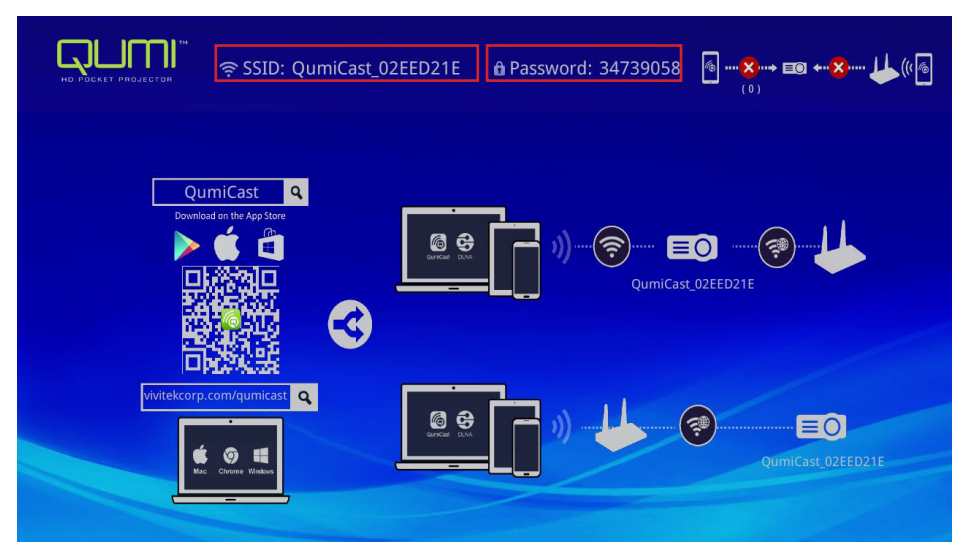

6. A ligação de rede entre o Qumi e o dispositivo será estabelecida. O estado da rede será actualizado. Consulte a imagem seguinte.

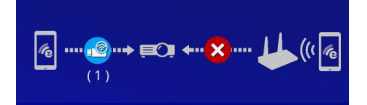

7. No dispositivo, toque na aplicação QumiCast para a abrir.

#### Nota:

O dispositivo deve estar ligado à rede do Qumi antes de abrir a aplicação QumiCast.

- 8. Toque em **QumiCast** para exibir o menu do QumiCast. Se nenhum menu for apresentado, significa que o seu dispositivo não detectou o Qumi na rede.
- 9. No menu QumiCast, toque em Configuração.

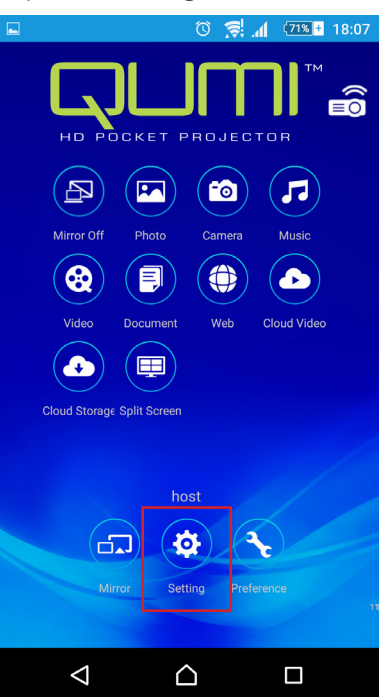

- 10. No menu **Configuração**, utilize o seu dispositivo ou o controlo remoto para seleccionar **Internet**.
- 11. Toque em 🗲 ou prima no controlo remoto para continuar.

| Setting @ SSID: Qum                                                                                                    | iiCast_02EED21E            | ● Password: 34739058     | @ <b>@ ≣⊙ ↔⊗ ↓</b> ((@ |
|----------------------------------------------------------------------------------------------------|----------------------------|--------------------------|------------------------|
| Local Version:14199 for EZCastPro (Android                                                                                                    | 1.7.677+, iOS 1.7.0+, Wind | dows 1.7.0+, Mac 1.6.0+) |                        |
|                                                                                                    |                            |                          |                        |
| Internet                                                                                                    | Default Mode               | Connection               | More                   |
| The second second secon |                            |                          | Ē                      |
| MAC Addr:80.1F.02:EE:D2:1E                                                                                                    | E7CactDro                  | Via Doutor Allowed       |                        |
|                                                                                                    | LZCastrio                  | Via Router Allowed       |                        |
|                                                                                                    |                            |                          |                        |
| * Connect to the AP router for internet ac                                                                                                    |                            |                          |                        |

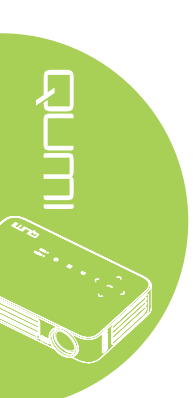

12. Prima ▲ ou ▼ no controlo remoto ou no dispositivo para seleccionar um SSID e prima ←.

| 🔅 Setting ्र SSID: QumiCast_ | 02EED21E 🔒 Password: 34739058 | @⊗ == <b>←⊗</b> ↓↓((@ |
|------------------------------|-------------------------------|-----------------------|
|                              | Add network                   |                       |
|                              | test1234                      | ţ.                    |
| AP List                      | dlink                         | Ţ.                    |
| Connect for Internet access! | HP Jetdirect pj1050           | i.                    |
|                              | Delta-Office                  | ₹ <b>®</b>            |
|                              | EZCastPro_385BFEFD            | ÷.                    |

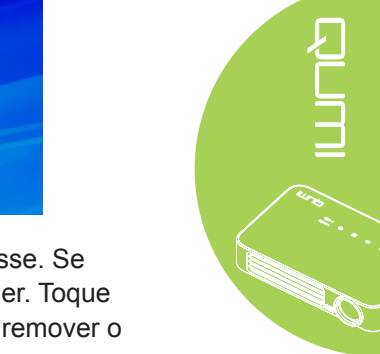

 Depois de seleccionar o SSID, será solicitada a introdução da palavra-passe. Se necessário, introduza a palavra-passe. Toque ou clique em OK para aceder. Toque ou clique em Cancelar para parar o processo. Clique em Esquecer para remover o perfil WiFi seleccionado.

| Setting 🗟 SSID: Qum                    | iCast_02EED21E û Password: 3473905                                               | 58 @ <b>@ €0 ←&amp; ↓</b> ((/@<br>(1)                                           |
|----------------------------------------|----------------------------------------------------------------------------------|---------------------------------------------------------------------------------|
| AP List<br>Connect for Internet access | test1234<br>Kancel Forget<br>Acces Point will be disconnected if you press "OK". | 1.<br>1.<br>1.<br>1.<br>1.<br>1.<br>1.<br>1.<br>1.<br>1.<br>1.<br>1.<br>1.<br>1 |
|                                        |                                                                                  | ÷.                                                                              |
|                                        |                                                                                  | ÷.                                                                              |

#### Nota:

Depois de configurar a ligação sem fios, poderá ser necessário voltar a ligar o Qumi e o dispositivo.

#### Modo de configuração do router

Nesta configuração, o Qumi e o dispositivo estão ligados a um router local. Desta forma, o software QumiCast é capaz de aceder remotamente ao Qumi através da rede.

 No menu principal, utilize ◄ ou ► no controlo remoto para seleccionar QumiCast. Prima ➡ para continuar.

Para aceder ao software QumiCast no seu dispositivo, deverá transferir primeiro a aplicação para o dispositivo.

 Pode efectuar a leitura do código QR exibido no ecrã ou transferir a partir da App Store ou Google Play. Procure a aplicação QumiCast.

- 3. Active a função WiFi no seu dispositivo.
- 4. Nas definições de rede, seleccione o SSID para a configuração de WiFi.
- 5. Caso lhe seja solicitado, introduza a palavra-passe para o SSID seleccionado.
- 6. O Qumi e o dispositivo estão assim ligados à mesma rede do router. Consulte a imagem seguinte.
- 7. No dispositivo, toque na aplicação QumiCast para a abrir.

#### Nota:

O dispositivo deve estar ligado à rede do Qumi antes de abrir a aplicação QumiCast.

- 8. Toque em **QumiCast** para exibir o menu do QumiCast. Se nenhum menu for apresentado, significa que o seu dispositivo não detectou o Qumi na rede.
- 9. No menu QumiCast, toque em Configuração.
- 10. No menu Configuração, utilize o seu dispositivo ou o controlo remoto para seleccionar **Internet**.
- 11. Toque em 🕶 ou prima no controlo remoto para continuar.
- 12. Prima ▲ ou ▼ no controlo remoto para seleccionar um SSID e prima ←.
- Depois de seleccionar o SSID, será solicitada a introdução da palavra-passe. Se necessário, introduza a palavra-passe. Toque ou clique em OK para aceder. Toque ou clique em Cancelar para parar o processo. Clique em Esquecer para remover o perfil WiFi seleccionado.

#### Nota:

**1.** O Qumi e o dispositivo devem estar ligados à mesma sub-rede. Se a rede não for configurada correctamente, não será possível aceder ao Qumi.

**2.** Depois de configurar a ligação sem fios, a ligação entre o dispositivo e o Qumi poderá ser interrompida. Ligue novamente ao Qumi para continuar a utilizar a aplicação QumiCast.

#### Atualização de FW OTA (Atualização Over The Air do Firmware Multimédia)

Ligue à Internet e use a função OTA para verificar se existe um firmware mais recente e proceda à atualização.

Pode efetuar a atualização over the air para o firmware mais recente a partir do menu **Definições**.

- 1. Ligue ao QumiCast através da aplicação.
- 2. Escolha Definições.
- 3. Selecione Mais
- 4. Selecione Atualizar

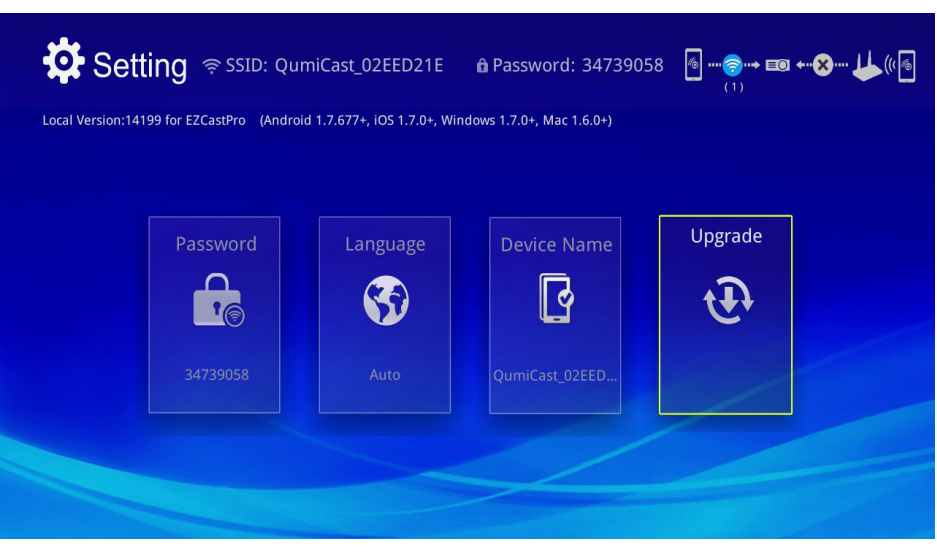

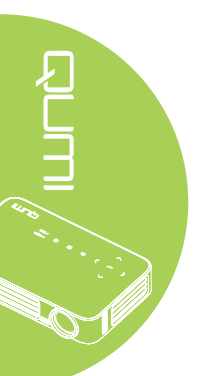

## Descrição geral da aplicação QumiCast

A aplicação QumiCast oferece a função de controlo remoto para o Qumi.

#### Nota:

a imagem serve apenas como referência.

Os nomes das funções servem apenas como referência e podem ser diferentes do nome real.

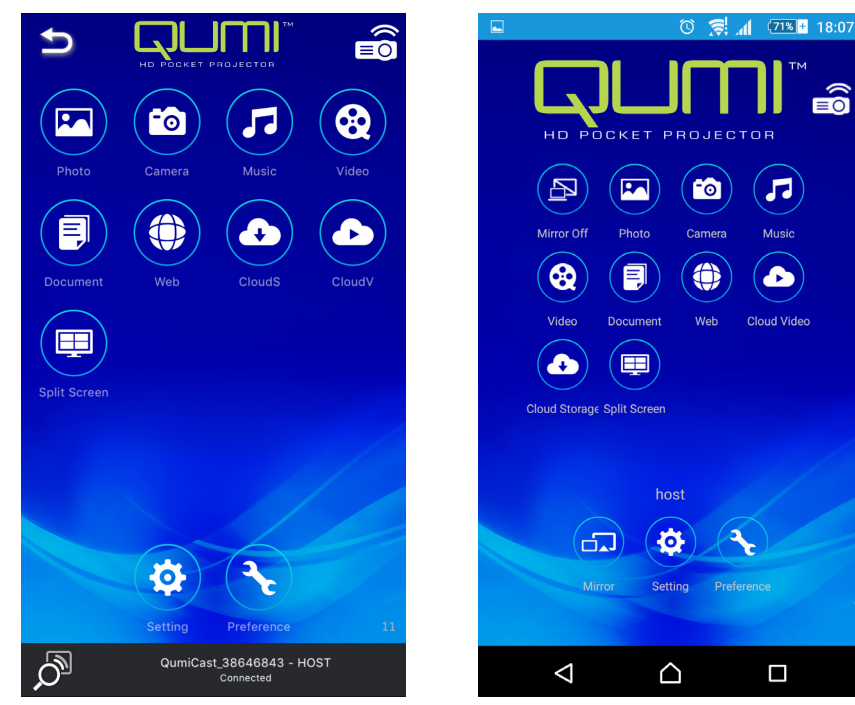

iOS

Android

| Ícone     | Função                      | Descrição                                                                                                    |
|-----------|-----------------------------|----------------------------------------------------------------------------------------------------|
| P         | Espelhamento<br>desactivado | Toque para parar o modo Mirror.<br><b>Nota:</b><br>a função Espelhamento desactivado está disponível apenas<br>para dispositivos Android.                                                          |
|           | Fotografia                  | Seleccione para exibir ficheiros de imagem disponíveis (rolo<br>da câmara ou dispositivo ligado).<br>Utilize Z para editar uma fotografia seleccionada e guarde<br>as imagens com as modificações. |
|           | Câmara                      | Seleccione para exibir a imagem da câmara do dispositivo.                                                                                                    |
| <b>77</b> | Música                      | Seleccione para reproduzir os ficheiros de áudio do dispositivo.                                                                                                    |

| Ícone | Função                    | Descrição                                                                                                    |
|-------|---------------------------|----------------------------------------------------------------------------------------------------|
|       |                           | Seleccione para exibir ficheiros de vídeo do rolo da câmara ou do dispositivo ligado.                                                                                                    |
| 8     | Vídeo                     | Depois de seleccionado, ser-lhe-á pedido que introduza um<br>nome para o ficheiro antes de o guardar na memória interna<br>do Qumi.                                                                                          |
|       |                           | <b>Nota:</b><br>Formato de vídeo: MPEG1/2/4/H.<br>Formatos de legendas:formatos srt, smi, ssa e cdg com<br>codificação UTF-8.                                                                                                |
|       | Documento                 | Seleccione para exibir documentos específicos. Podem ser<br>adicionados comentários de forma fácil. Os documentos<br>modificados serão armazenados como imagens no rolo da<br>câmara.                                        |
|       |                           | Suporta Microsoft <sup>®</sup> Office, PDF e iWorks da Apple.<br>Sincronize os ficheiros de documentos no seu dispositivo<br>antes de utilizar.                                                                              |
|       | Web                       | Seleccione para exibir o navegador incorporado.                                                                                                    |
|       | CloudS                    | Seleccione para abrir um fornecedor de serviço de armazenamento na nuvem para seleccionar e transferir um ficheiro disponível.                                                                                               |
|       | Armazenamento<br>na nuvem | <b>Nota:</b><br>A aplicação do fornecedor de armazenamento na nuvem<br>deve estar instalada e as informações apropriadas da conta<br>devem ser disponibilizadas para permitir o acesso do CloudS<br>à aplicação.             |
|       |                           | Seleccione para abrir um fornecedor de serviço de armazenamento na nuvem para seleccionar e transferir um ficheiro disponível.                                                                                               |
|       | CloudV<br>Vídeo na nuvem  | <b>Nota:</b><br>A aplicação do fornecedor de armazenamento na nuvem<br>deve estar instalada e as informações apropriadas da conta<br>devem ser disponibilizadas para permitir o acesso do CloudV<br>à aplicação.             |
|       | Ecrã dividido             | Seleccione para ver a opção de ecrã dividido. A função Ecrã<br>dividido permite visualizar o ecrã em uma, duas ou quatro<br>imagens. Vários utilizadores podem seleccionar o local do<br>ecrã a ser exibido através do Qumi. |
|       |                           | <b>Nota:</b><br>existe limite de utilização das funcionalidades de<br>transmissão, incluindo transmissão de vídeo, música, vídeo<br>online, etc.                                                                             |

| Ícone | Função       | Descrição                                                                                                    |  |  |
|-------|--------------|----------------------------------------------------------------------------------------------------|--|--|
|       |              | Toque para mudar para o modo Mirror. Depois de activado,<br>este modo exibe o conteúdo do dispositivo directamente no<br>ecrã projectado.                                                                   |  |  |
|       | Mirror       | Depois de activado, será apresentada uma contagem<br>decrescente de 60 segundos para permitir que o telemóvel<br>ligue ao Qumi. Seleccione a função Miracast no ecrã de<br>configuração do seu dispositivo. |  |  |
|       |              | <b>Nota:</b><br>a função Mirror está disponível apenas para dispositivos<br>Android.                                                                                                    |  |  |
|       | Configuração | O menu de definições oferece acesso ao seguinte:resolução<br>de saída, alterar o SSID e a palavra-passe, configurar<br>a ligação do router, definir a prioridade de arranque e<br>actualizar o firmware.    |  |  |
| R     | Preferências | Modificar as preferências de configuração da aplicação<br>QumiCast: seleccionar o dispositivo preferido, as<br>preferências de controlo de anfitrião e exibir as informações<br>da versão.                  |  |  |

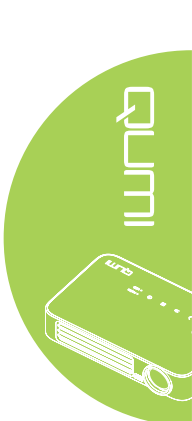

# Capítulo 4 Configurações do menu de apresentação no ecrã (OSD)

# Controlos do menu OSD

O Qumi possui um menu de configurações apresentado no ecrã (OSD) que permite ajustar e alterar as definições, tais como as definições de exibição e definições de áudio. Existem 3 no menu OSD:

- Imagem Vários aspectos da qualidade da imagem podem ser ajustados neste menu.
- Definições 1 O idioma predefinido e outras definições podem ser ajustadas neste menu.
- Definições 2 O fonte automática e outras definições podem ser ajustadas neste menu.

Se a interface estiver configurada como HDMI/MHL ou HDMI, o menu OSD pode ser acedido premindo o botão MENU no controlo remoto ou no painel do projector.

Se a interface se encontrar no menu do Qumi Media Suite, o menu OSD pode ser acedido premindo o botão **MENU** no controlo remoto ou premindo o botão **MENU** no painel do projector.

#### Nota:

O menu OSD irá fechar se estiver inactivo durante 15 segundos.

#### Navegar pelo menu OSD

Os botões direccionais do controlo remoto ou na parte superior do Qumi podem ser usados para navegar e efectuar alterações às configurações do menu OSD.

- 1. Aceda ao menu OSD.
- Prima o botão ◄ ou
  para percorrer os 3 menus.
- Prima o botão ▲ ou ▼ para deslocar o cursor para cima e para baixo num menu e prima ◄.
- Prima o botão ◄ ou ► para alterar os valores de definições.
- Prima o botão MENU ou SAIR no controlo remoto para fechar o menu OSD ou um submenu.

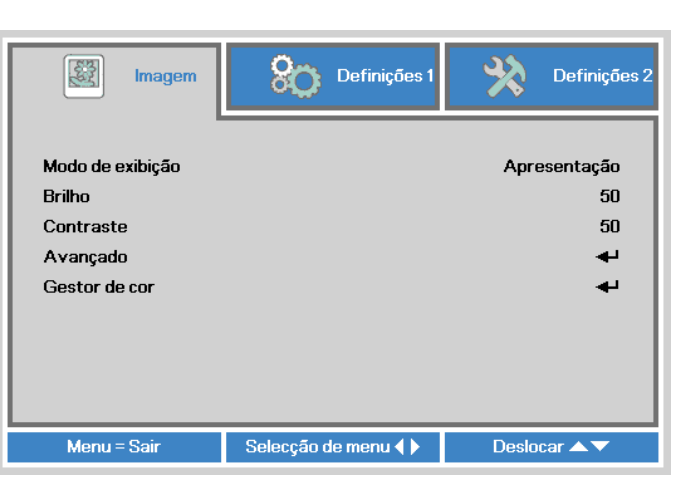

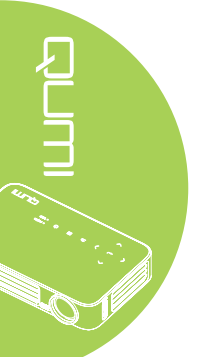

# Definir o idioma do menu OSD

O idioma apresentado no menu OSD pode ser alterado. Para alterar o idioma do menu OSD, execute os passos seguintes:

- Aceda ao menu OSD. Prima o botão ◄ ou ► para seleccionar a opção Definições 1 e prima ◄.
- 2. Prima o botão ▲ ou ▼ para seleccionar o menu Avançado 1.

| 😻 Imagem                                                    | Definições 1     | Definições 2                                |
|-------------------------------------------------------------|------------------|---------------------------------------------|
| Fonte<br>Projeção<br>Proporção<br>Distorção<br>Zoom digital |                  | <b>↓</b><br>P<br>Encher/Preencher<br>0<br>0 |
| Audio<br>Avancado 1                                         |                  | <b>↓</b>                                    |
| Avançado 2                                                  |                  | ÷                                           |
| Menu = Sair                                                 | Ajuste de item 🚽 | Deslocar 🔺 🔻                                |

- 3. Prima ← para aceder ao submenu Avançado 1.
- 4. Prima o botão ▲ ou ▼ até que o cursor realce a opção Idioma e prima ←.

| imagem 🕅              | Definições 1              | Definições 2 |
|-----------------------|---------------------------|--------------|
|                       | Definições 1 ) Avançado 1 |              |
| Idioma                |                           | Português    |
| Bloqueio de segurança | ı                         | Desligado    |
| Cor em branco         |                           |              |
| Logótipo de arranque  |                           | Desligado    |
| Chave segurança       |                           | Desligado    |
| Configuração de 3D    |                           | <b>↓</b>     |
| Keystone Automático   |                           | Desligado    |
|                       |                           |              |
| Menu = Voltar         | Ajuste de item 🜗          | Deslocar 🔺 🔻 |

- 5. Prima o botão ◀ ou ► até que o idioma que deseja esteja seleccionado.
- 6. Prima o botão SAIR ou MENU quatro vezes para fechar o menu OSD.

# Visão geral do menu OSD

Utilize a ilustração seguinte para encontrar rapidamente uma definição ou para saber o intervalo de ajuste de uma definição.

| PrincipalSub MenuDefiniçõesImagemModo de exibiçãoApresentação, Brilho, Jo<br>Filme, TV, sRGB, Utiliza<br>Utilizador1Brilho0~100Contraste0~100AvançadoCor brilhanteNitidez0~31Gamma1,8, 2,0, 2,2, 2,4, P&B LTemperatura corQuente, Normal, Frio | Menu      |                   |                 |                                                                            |
|----------------------------------------------------------------------------------------------------|-----------|-------------------|-----------------|----------------------------------------------------------------------------|
| ImagemModo de exibiçãoApresentação, Brilho, Jo<br>Filme, TV, sRGB, Utiliza<br>Utilizador1Brilho0~100Contraste0~100AvançadoCor brilhanteNitidez0~31Gamma1,8, 2,0, 2,2, 2,4, P&B LTemperatura corQuente, Normal, Frio                            | Principal | Sub Menu          |                 | Definições                                                                 |
| Brilho0~100Contraste0~100AvançadoCor brilhante1~10Nitidez0~31Gamma1,8, 2,0, 2,2, 2,4, P&B LTemperatura corQuente, Normal, Frio                                                                                                    | Imagem    | ⊢Modo de exibição |                 | Apresentação, Brilho, Jogo,<br>Filme, TV, sRGB, Utilizador,<br>Utilizador1 |
| Contraste0~100AvançadoCor brilhante1~10Nitidez0~31Gamma1,8, 2,0, 2,2, 2,4, P&B LTemperatura corQuente, Normal, Frio                                                                                                    |           | Brilho            |                 | 0~100                                                                      |
| AvançadoCor brilhante1~10Nitidez0~31Gamma1,8, 2,0, 2,2, 2,4, P&B LTemperatura corQuente, Normal, Frio                                                                                                    |           | Contraste         |                 | 0~100                                                                      |
| Nitidez0~31Gamma1,8, 2,0, 2,2, 2,4, P&B LTemperatura corQuente, Normal, Frio                                                                                                    |           | Avançado          | Cor brilhante   | 1~10                                                                       |
| Gamma1,8, 2,0, 2,2, 2,4, P&B LTemperatura corQuente, Normal, Frio                                                                                                    |           |                   | Nitidez         | 0~31                                                                       |
| Temperatura cor Quente, Normal, Frio                                                                                                    |           |                   | Gamma           | 1,8, 2,0, 2,2, 2,4, P&B Linear                                             |
|                                                                                                    |           |                   | Temperatura cor | Quente, Normal, Frio                                                       |
| Gestor de cor ☐ Vermelho -50~0                                                                                                    |           | Gestor de cor     | Vermelho        | -50~0                                                                      |
| Verde -50~0                                                                                                    |           |                   | Verde           | -50~0                                                                      |
| Azul -50~0                                                                                                    |           |                   | Azul            | -50~0                                                                      |

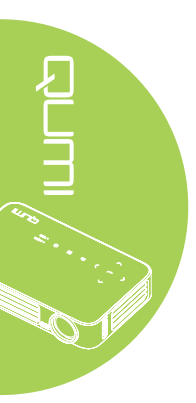

# Visão geral do menu OSD

| Menu         |              |                         |                                    |                                                                                                    |
|--------------|--------------|-------------------------|------------------------------------|----------------------------------------------------------------------------------------------------|
| Principal    | Sub Menu     |                         |                                    | Definições                                                                                                    |
| Definições 1 | Fonte        |                         |                                    |                                                                                                    |
|              | Projeção     |                         |                                    | Frontal, Traseira, Tecto,<br>Traseira+Tecto                                                                                                    |
|              | Proporção    |                         |                                    | Encher, 4:3, 16:9, Caixa<br>letra, Nativo, 2.35:1                                                                                                    |
|              | Distorção    |                         |                                    | -40~40                                                                                                    |
|              | Zoom digital |                         |                                    | -10~10                                                                                                    |
|              | Áudio        | Volume                  |                                    | 0~10                                                                                                    |
|              |              | Mudo                    |                                    | Desligado, Ligado                                                                                                    |
|              | Avançado 1   | ₋Idioma                 |                                    | English, Français, Deutsch,<br>Español, Português, 簡体<br>中文, 繁體中文, Italiano,<br>Norsk, Svenska, Nederlands,<br>Русский, Polski, Suomi,<br>Еλληνικά, 한국어, Magyar,<br>Čeština, العربية, Türkçe, Việt,<br>日本語, ไทย, תירבע, فارسى, |
|              |              | Bloqueio de             |                                    | Desligado, Ligado                                                                                                    |
|              |              | segurança               |                                    |                                                                                                    |
|              |              | Cor em branco           |                                    | Preto, Vermelho, Verde, Azul,<br>Branco                                                                                                    |
|              |              | Logótipo de<br>arranque |                                    | Desligado, Ligado                                                                                                    |
|              |              | Chave<br>seguranca      |                                    | Desligado, Ligado                                                                                                    |
|              |              | Configuração<br>de 3D   | ∫ 3D                               | Desligado, DLP-Link, IR                                                                                                    |
|              |              |                         | Inversão de<br>Sincronização<br>3D | Desligado, Ligado                                                                                                    |
|              |              | Keystone<br>-automático |                                    | Desligado, Ligado                                                                                                    |
|              | Avançado 2   | Padrão de teste         | 9                                  | Nenhum, Grelha, Branco,<br>Vermelho, Verde, Azul, Preto                                                                                                    |
|              |              | Mudança de<br>imagem H  |                                    | -50~50                                                                                                    |
|              |              | Mudança de<br>imagem V  |                                    | -50~50                                                                                                    |

| Menu         |                          |                                               |             |                                           |
|--------------|--------------------------|-----------------------------------------------|-------------|-------------------------------------------|
| Principal    | Sub Menu                 |                                               |             | Definições                                |
| Definições 2 | ┌ Fonte automática       |                                               |             | Desligado, Ligado                         |
|              | Desligar sem sinal (min) |                                               |             | 0~180                                     |
|              | Auto alimentação ligada  |                                               |             | Desligado, Ligado                         |
|              | Modo LED                 |                                               |             | Eco, Normal                               |
|              | Repor tudo               |                                               |             |                                           |
|              | Estado                   | Fonte de<br>entrada<br>Informação de<br>vídeo |             |                                           |
|              |                          | Temp. do LED                                  |             |                                           |
|              |                          | Versão do<br>software                         |             |                                           |
|              | Avançado 1               | Posição do<br>menu                            |             | Centro, Baixo, Cima,<br>Esquerda, Direita |
|              |                          | Menu<br>translúcido                           |             | 0%, 25%, 50%, 75%,<br>100%                |
|              |                          | Modo<br>Alimentação<br>baixa                  |             | Desligado, Ligado                         |
|              |                          | Velocidade da ventoinha                       |             | Normal, Elevada                           |
|              | Avançado 2               | Temporizador                                  |             | 0~600                                     |
|              |                          | Filtro de fonte de entrada                    | HDMI 1/ MHL | Desactivar, Activar                       |
|              |                          |                                               | HDMI 2      | Desactivar, Activar                       |
|              |                          |                                               | USB         | Desactivar, Activar                       |
|              |                          | Calibragem de branco                          |             |                                           |

# Visão geral dos submenus OSD

# Menu Imagem

Para aceder ao menu Imagem e ajustar as definições, execute os passos seguintes:

- 1. Aceda ao menu OSD.
- 2. Prima o botão ◀ ou ► para seleccionar o menu Imagem.
- 3. Prima o botão ▲ ou ▼ para deslocar o cursor para cima ou para baixo no menu **Imagem** e prima ←.
- 4. Prima o botão ◀ ou ► para alterar os valores de cada definição.

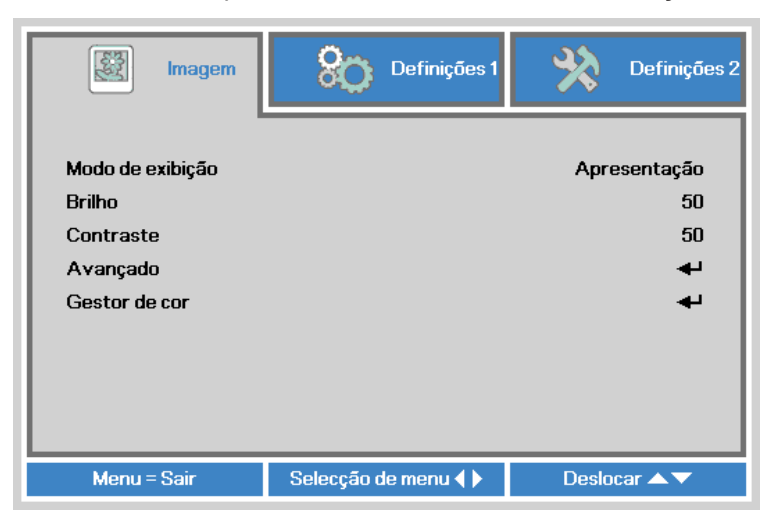

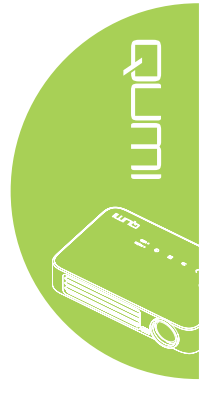

| Item             | Descrição                                                                                 |
|------------------|-------------------------------------------------------------------------------------------|
| Modo de exibição | Prima o botão ◀ ou ► para definir o modo de exibição.                                     |
| Brilho           | Prima o botão ◀ ou ► para ajustar o brilho do ecrã.                                       |
| Contraste        | Prima o botão ◀ ou ► para ajustar o contraste.                                            |
| Avançado         | Prima ← para aceder ao menu Avançado. Consulte Avançado na página 46.                     |
| Gestor de cor    | Prima ← para aceder ao menu do Gestor de cor. Consulte <i>Gestor de cor</i> na página 47. |

#### Nota:

O Gestor de cor pode ser ajustado apenas quando o Modo de Exibição estiver definido como Utilizador1.

#### Avançado

Para aceder ao menu Avançado e ajustar as definições, execute os passos seguintes:

- 1. Aceda ao menu OSD.
- 2. Prima o botão ◀ ou ► para seleccionar o menu Imagem.
- 3. Prima o botão ▲ ou ▼ para seleccionar o menu Avançado e depois prima ←.
- Prima o botão ▲ ou ▼ para deslocar o cursor para cima ou para baixo no menu Avançado.

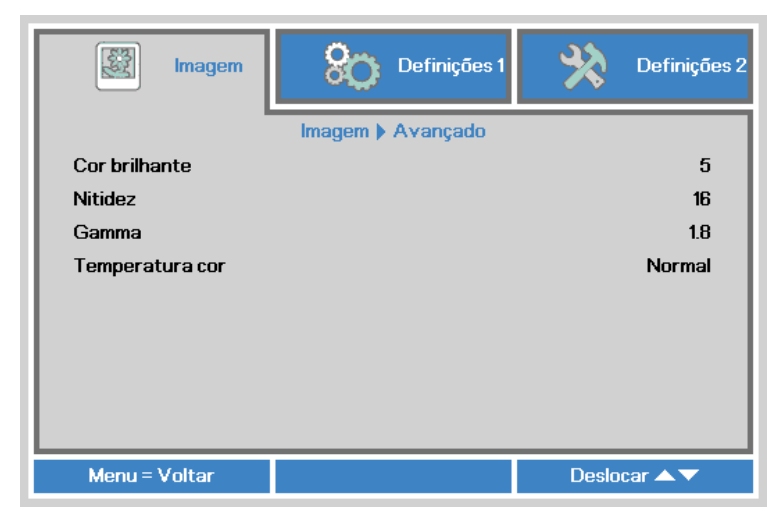

| ltem            | Descrição                                                      |
|-----------------|----------------------------------------------------------------|
| Cor brilhante   | Prima o botão ◀ ou ► para ajustar o valor da cor brilhante.    |
| Nitidez         | Prima o botão ◀ ou ► para ajustar o nível de nitidez do ecrã.  |
| Gamma           | Prima o botão ◀ ou ► para ajustar a correcção de gama do ecrã. |
| Temperatura cor | Prima o botão ◀ ou ► para ajustar a temperatura da cor.        |

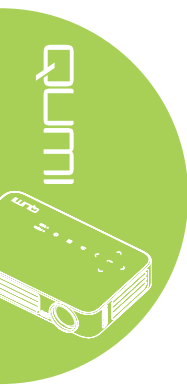

#### Gestor de cor

Para aceder ao menu **Gestor de cor** e ajustar as definições, execute os passos seguintes:

- 1. Aceda ao menu OSD.
- 2. Prima o botão ◀ ou ► para seleccionar o menu **Imagem**.
- 3. Prima o botão ▲ ou ▼ para deslocar o cursor para cima ou para baixo no menu **Gestor de cor** e prima ←.
- 4. Prima o botão ◀ ou ► para alterar os valores de cada definição.

|               | m 🛞 Definições 1       | Definições 2 |
|---------------|------------------------|--------------|
|               | Imagem ) Gestor de cor |              |
| Vermelho      |                        | 0            |
| Verde         |                        | 0            |
| Azul          |                        | 0            |
|               |                        |              |
|               |                        |              |
|               |                        |              |
|               |                        |              |
|               |                        |              |
|               |                        |              |
| Menu = Voltar |                        | Deslocar 🔺 🗸 |

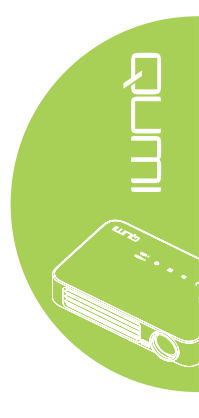

| ltem     | Descrição                                             |
|----------|-------------------------------------------------------|
| Vermelho | Prima o botão ◀ ou ► para ajustar o LED Vermelho PWM. |
| Verde    | Prima o botão ◀ ou ► para ajustar o LED Verde PWM.    |
| Azul     | Prima o botão ◀ ou ► para ajustar o LED Azul PWM.     |

# Menu Definições 1

Para aceder ao menu **Definições 1** e ajustar as definições, execute os passos seguintes:

- 1. Aceda ao menu OSD.
- 2. Prima o botão ◀ ou ► para seleccionar o menu **Definições 1**.
- 3. Prima o botão ▲ ou ▼ para deslocar o cursor para cima e para baixo no menu **Definições 1** e prima ←.
- 4. Prima o botão ◄ ou ► para alterar os valores de cada definição.

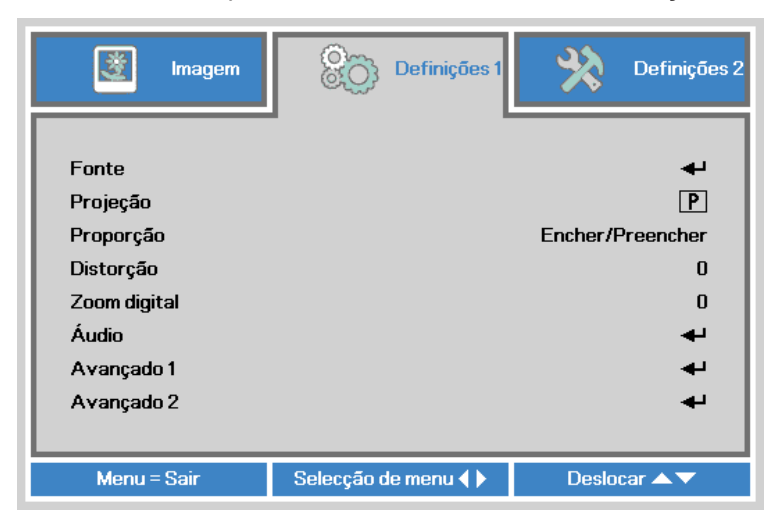

| Item         | Descrição                                                                                                    |
|--------------|----------------------------------------------------------------------------------------------------|
| Fonte        | Prima <table-cell-rows> para aceder ao menu Fonte.</table-cell-rows>                                                    |
| Projeção     | Prima o botão ◀ ou ► para escolher um dos quatro métodos de projeção: Frontal, Traseira, Tecto frontal, Tecto traseira. |
| Proporção    | Prima o botão ◀ ou ► para ajustar a proporção do vídeo.                                                                 |
| Distorção    | Prima o botão ◀ ou ► para ajustar a distorção da imagem.                                                                |
| Zoom digital | Prima o botão ◀ ou ► para ajustar aumentar ou diminuir o zoom digital.                                                  |
| Áudio        | Prima ← para aceder ao menu Áudio. Consulte <i>Áudio</i> na página 49.                                                  |
| Avançado 1   | Prima ← para aceder ao menu Avançado 1. Consulte Avançado 1 na página 50.                                               |
| Avançado 2   | Prima <b>4</b> para aceder ao menu Avançado 2. Consulte <i>Avançado</i> 2<br>na página 52.                              |

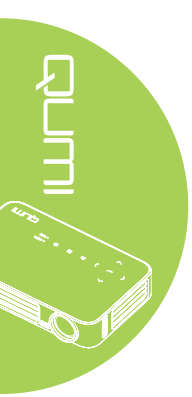

# Áudio

Para ajustar as definições de áudio, prima o botão <table-cell-rows> para aceder submenu Áudio.

| imagem Imagem | Definições 1         | Definições 2 |
|---------------|----------------------|--------------|
|               | Definições 1 🕨 Áudio |              |
| Volume        |                      | 4            |
| Mudo          |                      | Desligado    |
|               |                      |              |
| Menu = Voltar |                      | Deslocar 🔺 🔻 |

| Item   | Descrição                                                      |
|--------|----------------------------------------------------------------|
| Volume | Prima o botão ◀ ou ► para ajustar o volume.                    |
| Mudo   | Prima o botão ◀ ou ► para activar ou desactivar o altifalante. |

#### Avançado 1

Para ajustar as definições avançadas, prima o botão ← para aceder submenu Avançado 1.

| Imagem Definições 1     | Definições 2 |
|-------------------------|--------------|
| Definições 1 🕨 Avançado | 1            |
| ldioma                  | Português    |
| Bloqueio de segurança   | Desligado    |
| Cor em branco           |              |
| Logótipo de arranque    | Desligado    |
| Chave segurança         | Desligado    |
| Configuração de 3D      | <b>↓</b>     |
| Keystone Automático     | Desligado    |
|                         |              |
| Menu = Voltar           | Deslocar 🔺 🔻 |

| ltem                  | Descrição                                                          |
|-----------------------|--------------------------------------------------------------------|
| Idioma                | Prima o botão ◀ ou ► para seleccionar um idioma de menu            |
|                       | diferente.                                                         |
| Bloqueio de segurança | Prima o botão ◀ ou ► para activar ou desactivar a função de        |
| Dioquelo de Segurança | bloqueio de segurança.                                             |
| Cor om branco         | Prima o botão ◀ ou ► para seleccionar uma cor diferente para o     |
| Cor em branco         | ecrã vazio.                                                        |
| Logótipo de arranque  | Prima o botão ◀ ou ► para mostrar ou não o logótipo.               |
| Chave seguranca       | Prima o botão ◀ ou ► para activar ou desactivar a função de        |
| Chave Segurança       | chave de segurança.                                                |
| Configuração de 3D    | Prima ← para aceder ao menu 3D. Consulte <i>Configuração de 3D</i> |
| Comgaração de OD      | na página 51.                                                      |
| Kovatana Automática   | Prima o botão ◀ ou ► para activar ou desactivar a função de        |
| Reysione Automatico   | keystone automático.                                               |

#### Nota:

Para utilizar a função 3D, deverá activar a opção Reproduzir Filme em 3D nas definições de 3D do Menu 3D do disco. A função 3D funciona quando a fonte de entrada suporta 120Hz.

**1.** O item 3D do menu OSD estará desactivado se não existir uma fonte 3D adequada. Esta é a predefinição.

**2.** Quando o projector estiver ligado a uma fonte 3D adequada, será possível seleccionar o item 3D do menu OSD.

3. Utilize óculos 3D para visualizar imagens em 3D.

4. É necessário conteúdo 3D de um DVD em 3D ou ficheiro multimédia em 3D.

**5.** É necessário activar a fonte 3D (alguns conteúdos de um DVD em 3D poderão incluir uma funcionalidade para activar ou desactivar o 3D).

**6.** São necessários óculos DLP link 3D ou óculos estereoscópicos IV 3D. Com os óculos estereoscópicos IV 3D, é necessário instalar um controlador no seu PC e utilizar um emissor USB.

**7.** É necessário que o modo 3D do menu OSD corresponda ao tipo de óculos (DLP link ou IV 3D).

**8.** Ligue os óculos. Geralmente, os óculos incluem um interruptor para ligar/desligar. Cada tipo de óculos possui as suas próprias instruções de configuração. Siga as instruções de configuração fornecidas com os seus óculos para concluir o processo de instalação.

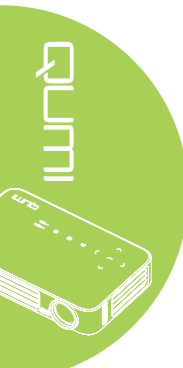

## Configuração de 3D

Para ajustar as definições de 3D, prima ← para aceder submenu **Configuração de 3D**.

| imagem                 | Definições             | 1 Definições 2 |
|------------------------|------------------------|----------------|
| Definições             | 1) Avançado 1) Configu | uração de 3D   |
| 3D                     |                        | Desligado      |
| Inversão de Sincroniza | ação 3D                | Desligado      |
|                        |                        |                |
| Menu = Voltar          |                        | Deslocar 🔺 🔻   |

| Item             | Descrição                                                           |
|------------------|---------------------------------------------------------------------|
| 3D               | Prima o botão ◀ ou ► para seleccionar Desligado, DLP-Link ou<br>IR. |
| Inversão de      | Prima o botão ◀ ou ► para activar ou desactivar a Inversão de       |
| Sincronização 3D | Sincronização 3D.                                                   |

# Avançado 2

Para ajustar as definições avançadas, prima o botão ← para aceder submenu Avançado 2.

| 🔯 Imagem            | Definições 1              | Definições 2 |
|---------------------|---------------------------|--------------|
|                     | Definições 1 🕨 Avançado 2 |              |
| Padrão de teste     |                           | Nenhum       |
| Mudança de imagem H |                           | 0            |
| Mudança de imagem V |                           | 0            |
|                     |                           |              |
|                     |                           |              |
|                     |                           |              |
|                     |                           |              |
|                     |                           |              |
|                     |                           |              |
| Menu = Voltar       |                           | Deslocar 🔺 🔻 |

| Item                | Descrição                                                             |
|---------------------|-----------------------------------------------------------------------|
| Padrão de teste     | Prima o botão ◀ ou ► para seleccionar u padrão de teste<br>diferente. |
| Mudança de imagem H | Prima o botão ◀ ou ► para deslocar a posição horizontal.              |
| Mudança de imagem V | Prima o botão ◀ ou ► para deslocar a posição vertical.                |

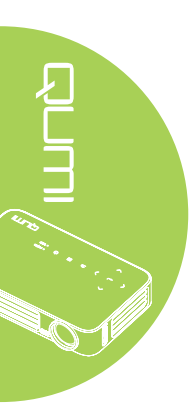

# Menu Definições 2

Para aceder ao menu **Definições 2** e ajustar as definições, execute os passos seguintes:

- 1. Aceda ao menu OSD.
- 2. Prima o botão ◀ ou ► para seleccionar o menu Definições 2.
- Prima o botão ▲ ou ▼ para deslocar o cursor para cima e para baixo no menu Definições 2 e prima ←.
- 4. Prima o botão ◀ ou ► para alterar os valores de cada definição.

| imagem 🕅                                                              | Definições 1       | Definições 2                |
|-----------------------------------------------------------------------|--------------------|-----------------------------|
| Fonte automática<br>Desligar sem sinal (min<br>Auto alimentação ligad | )<br>Ja            | Desligado<br>O<br>Desligado |
| Modo LED                                                              |                    | Normal                      |
| Repor tudo                                                            |                    | 4                           |
| Estado                                                                |                    | <b>↓</b>                    |
| Avançado 1                                                            |                    | <b>↓</b>                    |
| Avançado 2                                                            |                    | 4                           |
| Menu = Sair                                                           | Selecção de menu 🜗 | Deslocar 🔺 🔻                |

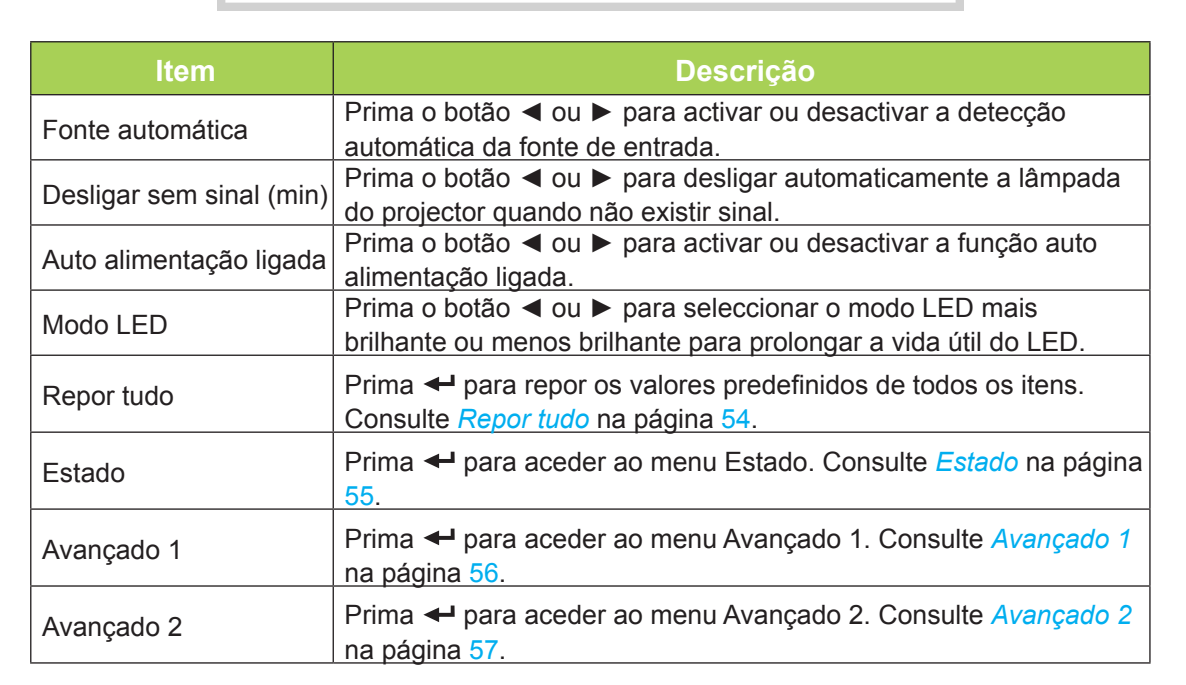

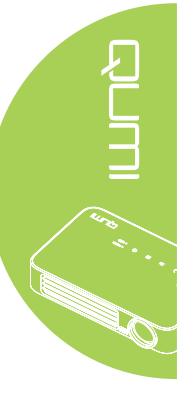

#### Repor tudo

Para repor os valores predefinidos de todos os itens (excepto o Idioma e Bloqueio de segurança), execute os passos seguintes:

- 1. Aceda ao menu OSD.
- 2. Prima o botão ◀ ou ► para seleccionar o menu **Definições 2**.
- 3. Prima o botão ▲ ou ▼ para seleccionar o menu Repor tudo e prima ←.

| 💐 Imagem                | Definições 1     | Definições 2 |
|-------------------------|------------------|--------------|
|                         |                  | <b>,</b>     |
| Fonte automática        |                  | Desligado    |
| Desligar sem sinal (min | )                | 0            |
| Auto alimentação ligad  | la               | Desligado    |
| Modo LED                |                  | Normal       |
| Repor tudo              |                  | <b>↓</b>     |
| Estado                  |                  | ₽            |
| Avançado 1              |                  | <b>↓</b>     |
| Avançado 2              |                  | <b>ب</b> ه   |
|                         |                  |              |
| Menu = Sair             | Ajuste de item 🚽 | Deslocar 🔺 🔻 |

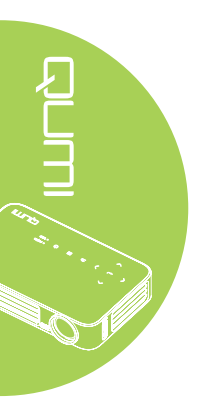

#### Estado

Para ver o estado do Qumi, execute os passos seguintes:

- 1. Aceda ao menu OSD.
- 2. Prima o botão ◄ ou ► para seleccionar o menu **Definições 2**.
- 3. Prima o botão ▲ ou ▼ para seleccionar o menu Estado e depois prima ←.

| 📓 Imagem 🛞 Definições                     | 1 Definições 2 |
|-------------------------------------------|----------------|
| Definições 2 🕨 Estado                     | _              |
| Fonte de entrada                          | RGB analógico  |
| Informação de vídeo 1024 x 768 @ 60.00 Hz |                |
| Temp. do LED (Eco, Normal)                | 0 0            |
| Versão do software                        | 01             |
|                                           |                |
|                                           |                |
|                                           |                |
|                                           |                |
|                                           |                |
| Menu = Voltar                             |                |

| ltem                | Descrição                                                                                                    |
|---------------------|----------------------------------------------------------------------------------------------------|
| Fonte de entrada    | Exibe a fonte de entrada activada.                                                                                       |
| Informação de vídeo | Exibe as informações de resolução/vídeo para a fonte de entrada<br>RGB e padrão de cor para a fonte de entrada de Vídeo. |
| Temp. do LED (Eco,  | Apresenta as informações de utilização do LED (em horas). Os                                                             |
| Normal)             | contadores Eco e Normal são apresentados separadamente.                                                                  |
| Versão do software  | Exibir a versão do software                                                                                              |

#### Avançado 1

Para aceder ao menu Avançado 1 e ajustar as definições, execute os passos seguintes:

- 1. Aceda ao menu OSD.
- 2. Prima o botão ◄ ou ► para seleccionar o menu Definições 2.
- 3. Prima o botão ▲ ou ▼ para seleccionar o menu Avançado 1 e prima ←.
- Prima o botão ▲ ou ▼ para deslocar o cursor para cima ou para baixo no menu Avançado 1.
- 5. Prima o botão ◀ ou ► para alterar os valores de cada definição.

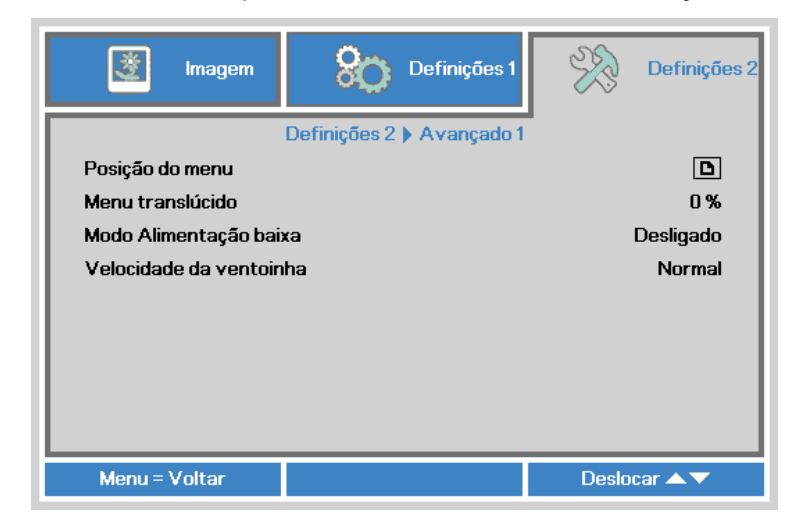

| ltem                       | Descrição                                                                                                    |
|----------------------------|----------------------------------------------------------------------------------------------------|
| Posição do menu            | Prima o botão ◀ ou ► para seleccionar uma localização diferente para o menu OSD.                                                                                                    |
| Menu translúcido           | Prima o botão ◀ ou ► para seleccionar um nível de transparência para o fundo do menu OSD.                                                                                                    |
|                            | Prima o botão ◀ ou ► para activar ou desactivar (consumo de energia <0,5W) o modo de baixo consumo de energia.                                                                                                    |
| Modo Alimentação<br>baixa  | <b>Nota:</b><br>Active o Modo Alimentação baixa para encerrar completamente<br>quando desligar o projector. Desactive o Modo Alimentação baixa<br>para permitir a funcionalidade de multimédia quando o projector<br>está desligado. |
|                            | Prima o botão ◀ ou ▶ para aceder e alternar entre as velocidades da ventoinha Normal e Elevada.                                                                                                    |
| Velocidade da<br>ventoinha | <i>Nota:</i><br><i>Recomendamos que seleccione a velocidade elevada em áreas</i><br><i>com temperaturas elevadas, humidade elevada ou altitude elevada</i><br><i>(superior a 1.500 m).</i>                                           |

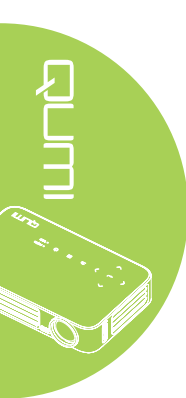

#### Avançado 2

Para aceder ao menu Avançado 2 e ajustar as definições, execute os passos seguintes:

- 1. Aceda ao menu **OSD**.
- 2. Prima o botão ◄ ou ► para seleccionar o menu **Definições 2**.
- 3. Prima o botão ▲ ou ▼ para seleccionar o menu Avançado 2 e prima ← ou ►.
- 4. Prima o botão ▲ ou ▼ para deslocar o cursor para cima ou para baixo no menu **Avançado 2**.
- 5. Prima o botão ◀ ou ► para alterar os valores de cada definição.

| 📓 Imagem 🛞 Definições 1    | Definições 2 |
|----------------------------|--------------|
| Definições 2 🕨 Avançado 2  |              |
| Temporizador (min)         | 0            |
| Filtro de fonte de entrada | <b>ب</b> ه   |
| Calibragem de branco       | 4            |
|                            |              |
|                            |              |
|                            |              |
|                            |              |
|                            |              |
|                            |              |
| Menu = Voltar              | Deslocar 🔺 🔽 |

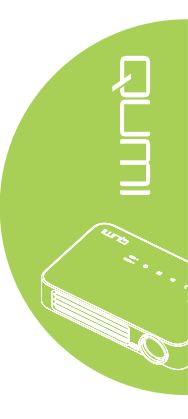

| Item                       | Descrição                                                                                                    |
|----------------------------|----------------------------------------------------------------------------------------------------|
| Temporizador (min)         | Prima o botão ◀ ou ► para ajustar o tempo para desligar a lâmpada automaticamente (em minutos).                          |
| Filtro de fonte de entrada | Prima ← ou ► para aceder ao menu Filtro de fonte de entrada.<br>Consulte <i>Filtro de fonte de entrada</i> na página 58. |
| Calibragem de branco       | Prima ← ou ► para activar a calibragem de branco para recompilar os dados do sensor LED.                                 |

#### Filtro de fonte de entrada

Para ajustar o filtro de entrada, prima ← ou ► para aceder submenu Filtro de fonte de entrada.

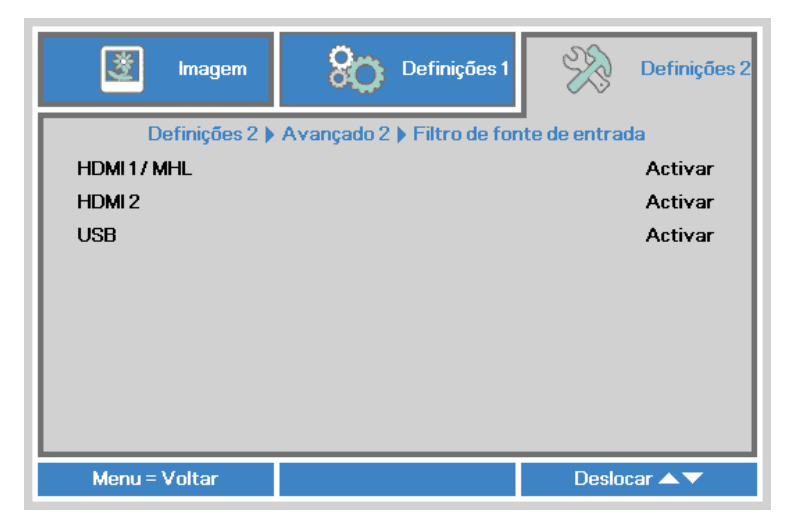

| -                                        |  |
|------------------------------------------|--|
| 1<br>1                                   |  |
| N. N. N. N. N. N. N. N. N. N. N. N. N. N |  |

| ltem   | Descrição                                                  |
|--------|------------------------------------------------------------|
|        | Prima o botão ◀ ou ► para activar ou desactivar a fonte de |
|        | entrada HDMI 1/MHL em modo de procura automática.          |
| HDMI 2 | Prima o botão ◀ ou ► para activar ou desactivar a fonte de |
|        | entrada HDMI 2 em modo de procura automática.              |
| USB    | Prima o botão ◀ ou ► para activar ou desactivar a fonte de |
|        | entrada USB em modo de procura automática.                 |

# Capítulo 5 Manutenção do Qumi

# Limpeza do Qumi

A limpeza do Qumi para remover pó e sujidade ajudará a garantir um funcionamento sem problemas.

## Aviso:

 O Qumi deverá ser desligado da fonte de alimentação antes de efectuar a limpeza. O não seguimento desta indicação poderá originar ferimentos pessoais ou danos no sistema.
 Utilize apenas um pano húmido para efectuar a limpeza. Não permita a infiltração de água nas aberturas de ventilação do Qumi.

**3.** Caso ocorra a infiltração de uma pequena quantidade de água durante a limpeza, desligue o cabo de alimentação e coloque o Qumi num espaço com boa ventilação durante várias horas antes de o utilizar novamente.

**4.** Caso ocorra a infiltração de grande quantidade de água durante a limpeza do Qumi, desligue-o e solicite assistência técnica.

# Limpar a lente

Os líquidos de limpeza de lentes ópticas podem ser adquiridos na maioria das lojas de fotografia. Para limpar a lente do Qumi, execute os passos seguintes:

- 1. Aplique uma pequena quantidade de líquido de limpeza de lentes ópticas num pano limpo e macio. (Não aplique o líquido de limpeza directamente na lente.)
- 2. Limpe suavemente a lente em movimentos circulares.

#### Atenção:

1. Não utilize produtos de limpeza abrasivos ou solventes.

**2.** Para impedir a descoloração ou perda de brilho, não permita que o líquido de limpeza toque na caixa do Qumi.

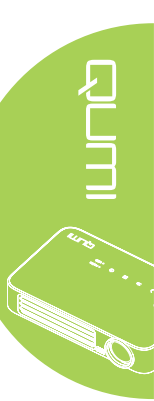

# Resolução de problemas

#### Problemas e soluções comuns

Estes orientações oferecem sugestões para lidar com problemas que possa encontrar durante a utilização do Qumi. Se o problema permanecer sem solução, contacte o seu revendedor para obter assistência.

O problema é, por vezes, tão simples como um cabo que não se encontra totalmente ligado. Verifique os possíveis problemas apresentados em seguida antes de avançar para soluções de problemas específicos.

- Utilize outro dispositivo eléctrico para confirmar que a tomada eléctrica funciona correctamente.
- Certifique-se de que o Qumi está ligado.
- Certifique-se de que todos os cabos estão devidamente ligados.
- · Certifique-se de que o dispositivo conectado ao projector está ligado.
- Certifique-se de que o PC ligado não se encontra no modo de suspensão ou hibernação.
- Certifique-se de que o computador portátil está correctamente configurado para um monitor externo.

### Sugestões para resolução de problemas

Em todas as secções de problemas específicos, execute os passos na ordem sugerida. Isso poderá ajudar a resolver o problema mais rapidamente.

Para evitar a substituição de peças sem defeito, tente encontrar e isolar o problema. Por exemplo, se substituir as pilhas e o problema persistir, coloque novamente as pilhas originais e avance para o passo seguinte.

Registe os passos efectuados durante a resolução de problemas. As informações poderão ser úteis quando contactar o apoio técnico ou quando entregar o Qumi a técnicos de assistência.

| Mensagens de código de erro              | ENERGIA<br>azul intermitente | TEMP<br>azul intermitente |
|------------------------------------------|------------------------------|---------------------------|
| Erro de sobreaquecimento (ar de entrada) | -                            | ACT                       |
| LED de sobreaquecimento (Vermelho)       | -                            | 1                         |
| LED de sobreaquecimento (Verde)          | -                            | 2                         |
| LED de sobreaquecimento (Azul)           | -                            | 3                         |
| Erro da ventoinha 1 (ventilador)         | 6                            | 1                         |
| Erro da ventoinha 2 (sistema)            | 6                            | 2                         |
| Erro de termistor do LED vermelho        | 8                            | 1                         |
| Erro de termistor do LED verde           | 8                            | 2                         |
| Erro de termistor do LED azul            | 8                            | 3                         |

## Mensagens de erro LED

Caso ocorra um erro de LED, desligue o cabo de alimentação AC e aguarde um (1) minuto antes de reiniciar o Qumi.

Caso ocorra qualquer outra condição não listada na tabela acima, contacte o seu centro de assistência.

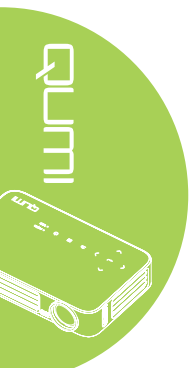

#### Problemas com a imagem

#### Problema: Não aparece nenhuma imagem no ecrã

- 1. Verifique se as definições do seu computador pessoal estão correctamente configuradas.
- 2. Desligue todos os equipamentos e ligue-os novamente na ordem correcta.

#### Problema: A imagem está desfocada

- 1. Ajuste a focagem no Qumi.
- Certifique-se de a distância entre o Qumi e o ecrã se encontra dentro do limite especificado.
- 3. Limpe a lente do Qumi com um pano de limpeza de lentes, caso esta se encontre suja.

#### Problema: A imagem é mais larga na parte superior ou inferior (efeito de trapezóide)

1. Coloque o Qumi de forma a que esteja o mais perpendicular possível em relação ao ecrã.

2. Ajuste as definições de distorção no menu OSD para corrigir o problema ou active a função Keystone automático.

#### Problema: A imagem está invertida

Verifique a orientação da definição de Projeção no menu Instalação I do OSD.

#### Problema: A imagem apresenta riscas

- 1. Ajuste as definições de Frequência e Faixa no menu Computador do OSD para os valores predefinidos.
- 2. Ligue o Qumi a outro computador para se certificar de que o problema não é causado pela placa gráfica do computador.

#### Problema: A imagem não tem contraste

Ajuste as definições de Contraste no menu Imagem do OSD.

#### Problema: A cor da imagem projectada não corresponde à imagem original

Ajuste as definições de Temperatura de cor e Gamma no menu Imagem do OSD.

#### Problemas com o controlo remoto

#### Problema: O Qumi não responde ao controlo remoto

- 1. Aponte o controlo remoto para o sensor do controlo remoto do Qumi.
- Certifique-se de que não existe nenhum obstáculo entre o controlo remoto e o sensor.
- 3. Desligue todas as lâmpadas fluorescentes da sala.
- 4. Verifique se as polaridades da pilha estão correctas.
- 5. Substitua as pilhas.
- 6. Desligue outros dispositivos com infravermelhos próximo do projector.
- 7. Solicite a reparação do controlo remoto.

#### Problemas com o áudio

Problema: Não há som

- 1. Ajusta o volume da fonte de áudio.
- 2. Verifique a ligação do cabo de áudio.
- 3. Teste a saída da fonte de áudio utilizando outros altifalantes.
- 4. Solicite a reparação do Qumi.

#### Problema: O som está distorcido

- 1. Verifique a ligação do cabo de áudio.
- 2. Teste a saída da fonte de áudio utilizando outros altifalantes.
- 3. Solicite a reparação do Qumi.

### Perguntas mais frequentes

1. É possível ligar o Qumi a uma consola de jogos, como por exemplo a Microsoft<sup>®</sup> Xbox ou Sony<sup>®</sup> PS3?

Sim. O Qumi pode ser utilizado para exibir conteúdo de uma consola Xbox ou PS3. Isso pode ser feito ligando o cabo HDMI da consola de jogos ao Qumi.

#### 2. O Qumi pode projectar conteúdo a partir de um televisor?

A visualização de televisão pode ser realizada através de um receptor TV por cabo, um descodificador digital ou receptor de satélite, porque os televisores conseguem apenas transmitir imagens no seu próprio ecrã. Por exemplo, se utilizar um receptor de TV por cabo, poderá ligá-lo ao Qumi utilizando um cabo HDMI.

#### 3. Como posso ligar um MHL ao Qumi?

Utilize um cabo MHL suportado para ligar o dispositivo MHL. Para mais informações, visite *www.mhlconsortium.org/* 

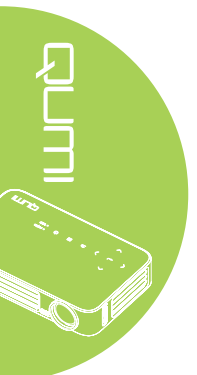

# 4. Como são exibidas as imagens de uma câmara digital ou de um dispositivo de armazenamento USB?

As imagens e outros conteúdos podem ser exibidos ligando os seguintes dispositivos ao Qumi:

- Unidade flash USB, disco rígido, leitor de cartões
- Câmara digital
- Telemóvel
- Visualizador de armazenamento multimédia

Após a ligação dos dispositivos, as imagens podem ser exibidas utilizando o Qumi Media Suite.

#### 5. Qual o cabo necessário para ligar dispositivos de vídeo ao Qumi?

Os dispositivos de vídeo podem ser ligados ao Qumi utilizando um cabo de HDMI ou MHL, se os dispositivos estiverem equipados com essas portas. .

#### 6. Que tipos de formatos de vídeo são suportados pelo Qumi?

AVI, MKV, TS, DAT, VOB, MPG, MPEG, MOV, MP4, WMV.

#### 7. Que tipos de formatos de áudio são suportados pelo Qumi?

MP1/MP2/MP3, WMA, OGG, ADPCM-WAV, PCM-WAV.

#### 8. Que tipos de formatos de documentos são suportados pelo Qumi?

Microsoft<sup>®</sup> Office 97-2010 (Word, Excel<sup>®</sup>, PowerPoint<sup>®</sup>), Adobe<sup>®</sup> PDF (1.0, 1.1, 1.2, 1.3 e 1.4).

#### 9. Que tipos de formatos de fotos são suportados pelo Qumi?

JPEG e BMP.

#### 10. Quanto tempo dura a luz LED do Qumi e é possível substitui-la?

O Qumi não utiliza uma lâmpada normal. Utiliza um conjunto de Díodos Emissores de Luz (LED) para iluminar e projectar imagens. OS LED têm uma duração superior às lâmpadas convencionais. Os LED do Qumi duram aproximadamente 30.000 horas. A duração da luz LED depende de factores como a luminosidade, utilização e condições ambientais. A luminosidade da luz LED poderá diminuir ao longo o tempo. O módulo de LED não pode ser substituído.

#### 11. Porque preciso de reajustar a focagem do meu Qumi depois de o ligar?

Para obter a melhor qualidade de imagem, poderá ser necessário ajustar o anel de focagem quando for atingida a temperatura de funcionamento.

# Site de apoio técnico da Vivitek

Visite <u>www.vivitekcorp.com</u> para registar o seu produto e obter mais informações, apoio.

# Especificações

| Modelo                                    | Qumi Série Q6                                                               |  |  |
|-------------------------------------------|-----------------------------------------------------------------------------|--|--|
| Resolução                                 | HD (720p - 1280x800)                                                        |  |  |
| Distância de projeção                     | 1.000mm ~ 3.000 mm (39,37" ~ 118,11")                                       |  |  |
| Tamanho do ecrã de projeção<br>(Diagonal) | 762mm ~ 2.286mm (30" ~ 90")                                                 |  |  |
| Lente de projeção                         | Focagem manual                                                              |  |  |
| Distância do ecrã                         | 1,55x                                                                       |  |  |
| Correcção de distorção vertical           | +/- 40 níveis (-45° a +33°)                                                 |  |  |
| Métodos de projeção                       | Frontal, Traseira, Mesa, Tecto frontal, Tecto traseira                      |  |  |
| Compatibilidade de dados                  | VGA, SVGA, XGA, SXGA, SXGA+, UXGA, Mac                                      |  |  |
| SDTV/ EDTV/ HDTV                          | 480i, 480p, 720p, 1080i, 1080p                                              |  |  |
| Compatibilidade de vídeo                  | HDTV (720p, 1080i/p), NTSC/NTSC 4.43, PAL (B/G/H/<br>I/M/N/60), SECAM       |  |  |
| Certificações de segurança                | FCC-B, ÚL, CCC, CE, PSE, KC, CB, SASO, NOM,<br>PCT, RoHS, ICES-003 (Canadá) |  |  |
| Temperatura em<br>funcionamento           | 5° ~ 35°C                                                                   |  |  |
| Dimensões (LxAxP)                         | 165mm (6,5") x 102mm (4,03") x 34mm (1,34")                                 |  |  |
| Entrada AC                                | AC Universal 100 - 240, Típico a 110VAC (100-240)/+-<br>10%                 |  |  |
| Consumo de energia                        | 66 W                                                                        |  |  |
| Altifalante de áudio                      | Altifalante mono de 2W                                                      |  |  |
| Toursianis de cuturale                    | HDMI/MHL x 1, HDMI x 1                                                      |  |  |
| Terminals de entrada                      | USB Tipo A x 1                                                              |  |  |
| Terminais de saída                        | Ficha de auscultadores de 3,5 mm (controlo de volume) x 1                   |  |  |

#### Nota:

Para questões relacionadas com as especificações do produto, contacte o seu distribuidor local.

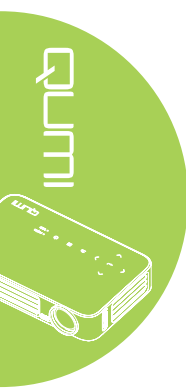

# Distância de projeção vs. Tamanho da projeção

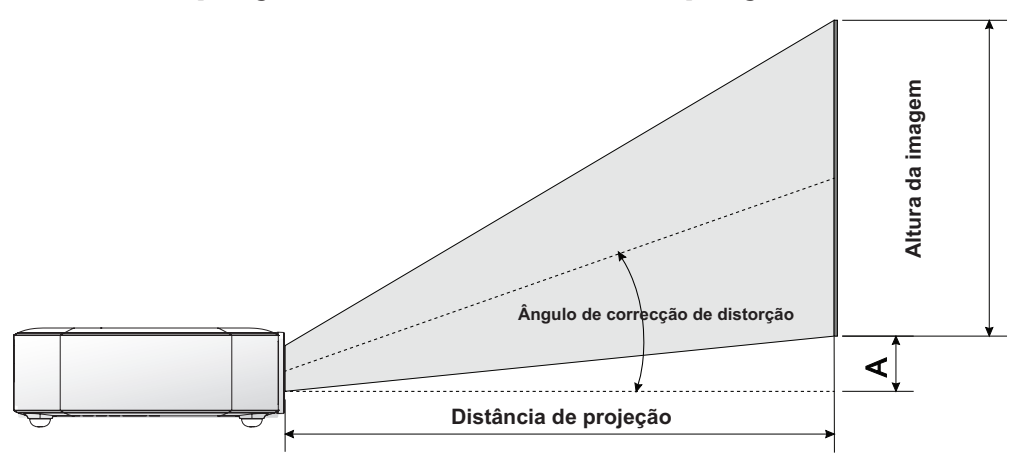

# Tabela de distância e tamanho da projeção

| Diagonal da<br>imagem (cm/<br>polegadas) | Largura da<br>imagem (cm/<br>polegadas) | Altura da<br>imagem (cm/<br>polegadas) | Distância de<br>projeção (cm/<br>polegadas) | Desvio<br>- A (cm/<br>polegadas) |
|------------------------------------------|-----------------------------------------|----------------------------------------|---------------------------------------------|----------------------------------|
| 76,2/30                                  | 64,6/25,43                              | 40,4/15,91                             | 100/39,37                                   | 1/0,40                           |
| 101,6/40                                 | 86,2/33,94                              | 53,8/21,18                             | 134/52,76                                   | 1,3/0,51                         |
| 114,3/45                                 | 96,9/38,15                              | 60,6/23,86                             | 150/59,06                                   | 1,5/0,59                         |
| 127/50                                   | 107,7/42,40                             | 67,3/26,50                             | 167/65,75                                   | 1,7/0,66                         |
| 152,4/60                                 | 129,2/50,87                             | 80,8/31,81                             | 200/78,74                                   | 2/0,79                           |
| 177,8/70                                 | 150,8/59,37                             | 94,2/37,09                             | 234/92,13                                   | 2,4/0,92                         |
| 203,2/80                                 | 172,3/67,83                             | 107,7/42,40                            | 267/105,12                                  | 2,7/1,06                         |
| 228,6/90                                 | 193,9/76,34                             | 121,2/47,72                            | 300/118,11                                  | 3/1,18                           |

#### Nota:

Existe uma tolerância de 10% na tabela de desvios, devido às variações dos componentes ópticos.

# Tabela de modo de resolução

| Sinal                  | Resolução          | Slinc. H.<br>(Khz) | Sinc. V. (Hz) | DVI/HDMI |
|------------------------|--------------------|--------------------|---------------|----------|
|                        | 720 x 400          | 37,9               | 85,0          | 0        |
|                        | 640 x 480          | 31,5               | 60,0          | 0        |
|                        | 640 x 480          | 37,9               | 72,0          | 0        |
|                        | 640 x 480          | 37,5               | 75,0          | 0        |
|                        | 640 x 480          | 43,3               | 85,0          | 0        |
|                        | 800 x 600          | 35,2               | 56,0          | 0        |
|                        | 800 x 600          | 37,9               | 60,0          | 0        |
|                        | 800 x 600          | 48,1               | 72,0          | 0        |
|                        | 800 x 600          | 46,9               | 75,0          | 0        |
|                        | 800 x 600          | 53,7               | 85,0          | 0        |
|                        | 800 x 600(for 3D)  | 76,3               | 120,0         | 0        |
|                        | 1024 x 768         | 48,4               | 60,0          | 0        |
|                        | 1024 x 768         | 56,5               | 70,0          | 0        |
| VESA                   | 1024 x 768         | 60,0               | 75,0          | 0        |
|                        | 1024 x 768         | 68,7               | 85,0          | 0        |
|                        | 1024 x 768(for 3D) | 97,6               | 120,0         | 0        |
|                        | 1280 x 800         | 49,7               | 59,8          | 0        |
|                        | 1280 x 800         | 62,8               | 74,9          | 0        |
|                        | 1280 x 800         | 71,6               | 84,8          | 0        |
|                        | 1280 x 1024        | 63,98              | 60,0          | 0        |
|                        | 1280 x 1024        | 79,98              | 75,0          | 0        |
|                        | 1280 x 1024        | 91,1               | 85,0          | 0        |
|                        | 1400 x 1050        | 65,3               | 60,0          | 0        |
|                        | 1440 x 900         | 55,9               | 60,0          | 0        |
|                        | 1600 x 1200        | 75,0               | 60,0          | 0        |
|                        | 1920 x 1080        | 67,2               | 60,0          | 0        |
|                        | 640 x 480          | 35,0               | 66,68         | 0        |
|                        | 832 x 624          | 49,725             | 74,55         | 0        |
| Apple <sup>®</sup> Mac | 1024 x 768         | 60,24              | 75,0          | 0        |
|                        | 1152 x 870         | 68,68              | 75,06         | 0        |
|                        | 480i               | 15,734             | 60,0          | 0        |
| SDTV                   | 576i               | 15,625             | 50,0          | 0        |
|                        | 480p               | 31,469             | 60,0          | 0        |
| EDIV                   | 576p               | 31,25              | 50,0          | 0        |
| HDTV                   | 720p               | 37,5               | 50,0          | 0        |
|                        | 720p               | 45,0               | 60,0          | 0        |
|                        | 1080i              | 33,8               | 60,0          | 0        |
|                        | 1080i              | 28,1               | 50,0          | 0        |
|                        | 1080p              | 67,5               | 60,0          | 0        |
|                        | 1080p              | 56,3               | 50,0          | 0        |

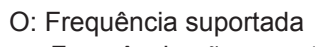

—: Frequência não suportada

\*: Nível apresentável

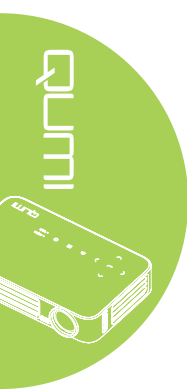
# Dimensões do Qumi

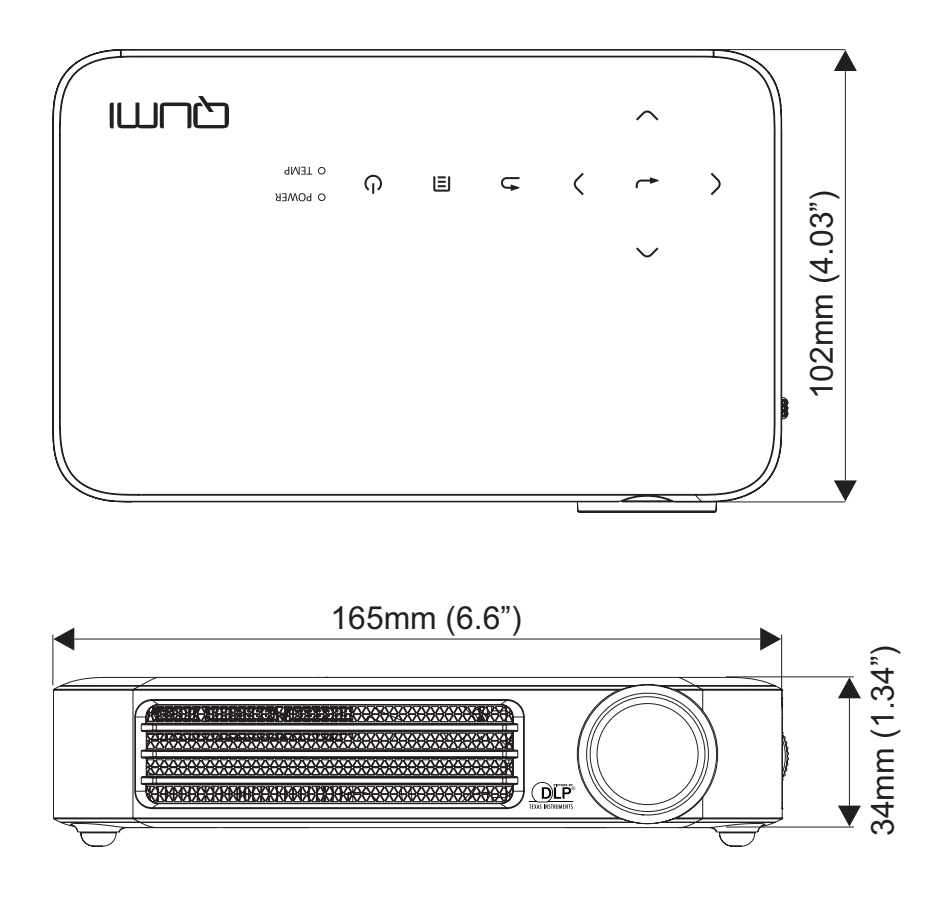

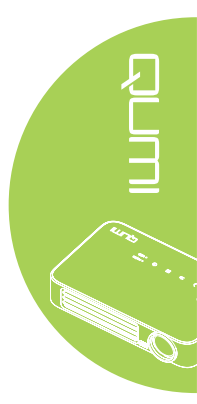

# Conformidade normativa

### Aviso da FCC

Este equipamento foi testado e verificou-se que está em conformidade com os limites estipulados para um dispositivo digital de Classe B, segundo o Artigo 15º das Normas da FCC. Estes limites foram concebidos para proporcionar uma protecção razoável contra interferências prejudiciais quando o equipamento é utilizado numa instalação comercial.

Este equipamento gera, utiliza e pode emitir energia de radiofrequência e, se não for instalado e utilizado de acordo com o manual de instruções, pode interferir prejudicialmente com as comunicações via rádio. A utilização deste equipamento numa área residencial pode provocar uma interferências prejudiciais devendo, neste caso, o utilizador corrigir as interferências decorrendo os custos por sua conta.

Quaisquer alterações ou modificações não aprovadas expressamente pelas partes responsável pela conformidade poderão impedir o utilizador de operar este equipamento.

#### Canadá

Este dispositivo digital de Classe B satisfaz os requisitos da norma canadiana ICES-003.

## Certificações de segurança

FCC-B, UL, CCC, CE, PSE, KC, CB, SASO, NOM, PCT, RoHS, ICES-003 (Canadá)

## Eliminação e Reciclagem

Este produto poderá conter outros resíduos electrónicos que poderão ser perigosos caso não sejam correctamente eliminados. Recicle ou elimine o produto de acordo com as leis locais, estatais ou federais. Para obter mais informações, contacte a Electronic Industries Alliance através da página www.eiae.org.

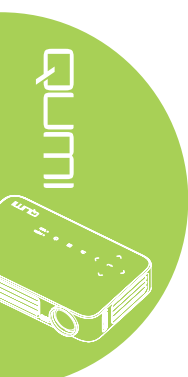